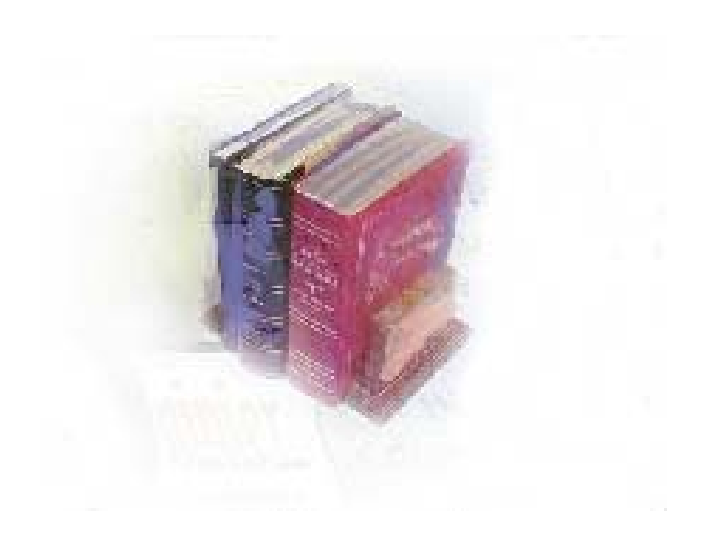

# **Using the HOPE Module**

# Georgia Enhanced Banner Student and Financial Aid Systems User Documentation

Version 8.6

Information Technology Services

December 2010

This page left blank to facilitate front/back printing.

# **Table of Contents**

| Introd      | uction to HOPE1                              | ł      |  |  |
|-------------|----------------------------------------------|--------|--|--|
|             | Purpose of HOPE Processing1                  | l      |  |  |
|             | Target Audience1                             | ł      |  |  |
|             | Technical Notes1                             | l      |  |  |
|             | Purpose and Scope of Document1               | l      |  |  |
|             | Graphics                                     | 2      |  |  |
|             | References                                   | 2      |  |  |
|             | Support2                                     | 2      |  |  |
| HOPE        | Processing Requirements                      | ;      |  |  |
|             | Introduction to HOPE Processing Requirements | 3      |  |  |
|             | Fund Codes                                   | 5      |  |  |
|             | Transient Students                           | 5      |  |  |
|             | Program Changes                              | 5      |  |  |
| HOPE        | Forms and Processes Reference4               | ŀ      |  |  |
|             | Overview                                     | ŀ      |  |  |
| HOPE        | Process Flow                                 | 5      |  |  |
|             | Description of HOPE                          | ;      |  |  |
|             | HOPE Eligibility Tracking Information        | ;      |  |  |
|             | Timeframe6                                   | 5      |  |  |
|             | Exceptions6                                  | ;      |  |  |
|             | Overview7                                    | ,      |  |  |
| Using       | HOPE 10                                      | )      |  |  |
| Ι.          | Setting Up HOPE Codes and Rules10            | )      |  |  |
| <i>II.</i>  | Creating HOPE Rules for each Fund Code24     | ļ      |  |  |
| <i>III.</i> | Creating HOPE High School Records25          | 5      |  |  |
| IV.         | Calculating and Verifying HOPE               | )      |  |  |
| <i>V.</i>   | Creating the State Grant Export File         | 1      |  |  |
|             | 4                                            | 5      |  |  |
| VII         | Creating the HOPE Invoicing Extraction File  | 5      |  |  |
| VII         | I loading the GSEC Return File               | 5      |  |  |
| IX          | Verify Learning Support 50                   | Ś      |  |  |
| v           | Poconciliation 60                            | ׳<br>ז |  |  |
| ۸.<br>مصحت  |                                              | /      |  |  |
| Apper       | Iuix A. Document history A-1                 |        |  |  |
| Apper       | naix B: Process No Longer SupportedB-1       |        |  |  |
| Su          | Summary Data by Account Number B-1           |        |  |  |
| Apper       | Appendix C: Process Flow C-1                 |        |  |  |

This page left blank to facilitate front/back printing.

### **Using HOPE Processing**

## **Introduction to HOPE**

| Purpose of HOPE<br>Processing    | The Georgia Banner Enhanced Student and Financial Aid HOPE<br>Process calculates transfer and institutional hours to determine HOPE<br>eligibility for financial aid. Georgia's HOPE Scholarship Program is<br>entirely funded by the Georgia Lottery and administered by the Georgia<br>Student Finance Commission (GSFC). It provides scholarship and grant<br>assistance to residents of Georgia attending eligible Georgia post-<br>secondary institutions. The HOPE Invoicing Process produces an<br>invoice to be sent to the GSFC. The State Department of Audits<br>requested the establishment of the system for necessary accounting<br>controls over HOPE funds. University System of Georgia (USG)<br>institutions are required to submit invoices to receive HOPE funds from<br>the GSEC |  |  |
|----------------------------------|----------------------------------------------------------------------------------------------------|--|--|
|                                  | The Georgia Enhanced HOPE process includes both Banner baseline<br>and Georgia requirement information. You can use the HOPE process to<br>determine HOPE eligibility for an individual student, with a population<br>selection of students or by selecting all students with a ROASTAT<br>record.                                                                                                    |  |  |
|                                  | Schools calculate HOPE eligibility at the end of each term, or when new transfer information is available.                                                                                                    |  |  |
| Target Audience                  | Financial Aid and Business Officers                                                                                                    |  |  |
| Technical Notes                  | The user must have Delete and Insert privileges for the ZHRHINV and ZHRRCON tables. This access is granted by the institution's DBA.                                                                                                    |  |  |
| Purpose and Scope<br>of Document | This document explains how to use the Georgia Enhanced HOPE<br>module to meet the needs and requirements for awarding, disbursing,<br>requesting, receiving, and reconciling HOPE funds specified by the<br>USG, GSFC, and State Department of Audits.                                                                                                    |  |  |
|                                  | This chapter includes the following topics:                                                                                                    |  |  |
|                                  | Introduction to HOPE                                                                                                    |  |  |
|                                  | HOPE Processing Requirements                                                                                                    |  |  |
|                                  | HOPE Forms and Processes Reference                                                                                                    |  |  |
|                                  | HOPE Process Flow                                                                                                    |  |  |
|                                  | • Using HOPE                                                                                                    |  |  |
|                                  | <ul> <li>Setting up Codes and Rules</li> </ul>                                                                                                    |  |  |
|                                  | <ul> <li>Creating HOPE Rules</li> </ul>                                                                                                    |  |  |
|                                  | <ul> <li>Create HOPE High School Records</li> </ul>                                                                                                    |  |  |

• Calculating and Verifying HOPE

- Creating the State Grant Export File
- o Creating a HOPE Invoicing Extraction File
- o Loading a GSFC Return File
- Verify Learning Support
- Reconciliation
- Document history
- Obsolete Processes

These steps will take you through most of the HOPE processing steps. With the decommissioning of the Paid Hours Load process (ZHRPDHR), the PAID Hours information is included with the GSFAPPS processes and forms in the GSFAPPS user documentation.

**Graphics** Graphic cues used in this document assist with labeling of steps and items that are particularly important.

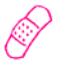

Steps for recovery or support.

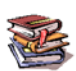

For additional information, see references.

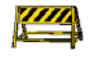

Exercise caution.

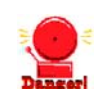

Warning: an error here is critical.

References

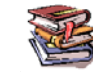

For information about the baseline product, see the *SGHE Banner Financial Aid User Guides*.

Support

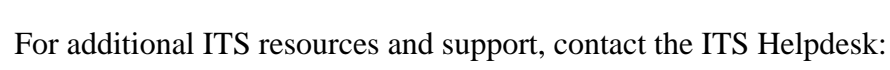

- Web support request self-service: http://www.usg.edu/customer\_services
- E-mail: Helpdesk@usg.edu

For emergency, business interruptions, or production down situations, call the ITS Helpdesk immediately

- 706-583-2001
- Toll free within Georgia: 1-888-875-369

# **HOPE Processing Requirements**

| Introduction to<br>HOPE Processing<br>Requirements | ITS has provided the Georgia Enhanced HOPE Module for USG institutions to process the Georgia HOPE scholarship. HOPE processing and HOPE invoicing require specific setup and usage of the HOPE Module within Banner Financial Aid to function properly. This section describes the requirements for HOPE processing.                                                                                                    |
|----------------------------------------------------|----------------------------------------------------------------------------------------------------|
| Fund Codes                                         | Each HOPE fund offered at the institution will have a fund code<br>established for tuition and fees and a fund code for books. Each fund<br>code is cross-walked on the EDI Cross-Reference Rules Form<br>(SOAXREF). The HOPE Invoicing process is designed to execute<br>appropriately under this scenario.                                                                                                    |
|                                                    | Note: An institution may have a fund code established for tuition, a fund<br>code for fees, and a fund code for books. HOPE Invoicing will also<br>process records based on this scenario.                                                                                                    |
| Transient Students                                 | The financial aid counselor at the transient institution receives the<br>HOPE agreement form/letter stating the student's eligibility status and<br>HOPE tier information. The counselor then creates a ZHAHOPE record<br>for the student and logs the information on the RRAAREQ,<br>RBAABUD, and any other form needed to ensure that the student is<br>awarded HOPE. Once all necessary forms are populated, the counselor<br>runs the ZORHGPA process. A manual change in the tiers might be<br>necessary to reflect what has been indicated on the transient agreement<br>form. The HOPE fund is then added on the RPAAWRD form under<br>normal packaging and disbursement conditions. |
| Program Changes                                    | Students who receive HOPE funds for a certificate program may<br>convert to a degree-seeking program. These changes will be reflected in<br>the HOPE Invoicing Extraction File (ZHRHINV).                                                                                                    |

### **HOPE Forms and Processes Reference**

| 0 |    |    |    | ~ |    |
|---|----|----|----|---|----|
| U | VC | 21 | VI | e | vv |

Use the following forms to maintain HOPE:

| Descriptive Title                       | Name            |
|-----------------------------------------|-----------------|
| Applicant Status Form                   | ROASTAT         |
| Detail Code Control Form                | ZSADETC         |
| EDI Verification Label Validation       | STVXLBL         |
| EDI Cross-Reference Rules Form          | SOAXREF         |
| Financial Aid Reconciliation Form       | ZHARCON         |
| Financial Aid Selection Rules Form      | RORRULE/ZORRULE |
| Fund Base Data Form                     | RFRBASE         |
| Fund Management Form                    | RFRMGMT         |
| HOPE Eligibility Form                   | ZHAHOPE         |
| HOPE Fund Code Rules Form               | ZFRHOPE         |
| HOPE Excluded Fund Code Rules Form      | ZFRHEXF         |
| HOPE Tier Validation Form               | ZTVTIER         |
| HOPE Exclusions Form                    | ZHAHPEX         |
| HOPE Eligibility Reason Validation Form | ZTVHPER         |
| HOPE Eligibility Status Validation Form | ZTVHPEL         |

Use the following processes to establish HOPE eligibility

| Descriptive Title                     | Name    |
|---------------------------------------|---------|
| Financial Aid Reconciliation Process  | ZHRFARR |
| HOPE Accumulation/Eligibility Process | ZORHGPA |
| HOPE Transfer GPA Calculation Process | ZORHTGA |
| HOPE High School Load Process         | ZORHHSL |
| HOPE Invoicing Extraction Process     | ZHRHINV |
| HOPE Invoicing Reconciliation Process | ZHRGHIL |
| Learning Support Hours Report         | ZORLSUP |
| State Grant File Export Process       | ZFBGEXP |
| RCTINFR Load Process                  | ZORINFR |

### **HOPE Process Flow**

**Description of** The HOPE Process establishes a standard procedure for institutions to HOPE use that calculates transfer and institutional hours to determine HOPE eligibility for Financial Aid. It also provides the ability to produce invoices to be sent to the Georgia Student Finance Commission (GSFC) and load return files from the GSFC into Banner. The HOPE Process flow includes the following major steps: Setting up codes and rules • Creating HOPE rules for each HOPE fund code • • Calculating HOPE • Verifying HOPE results Creating an extraction file and submitting it to the GSFC • Loading the file returned from the GSFC • **Reconciling HOPE funds** • **HOPE Eligibility** The following HOPE Scholarship Programs, which are administered by Tracking the GSFC, provide significant student financial aid funding to Georgia Information students: HOPE Scholarship Program for Degree-Seeking Students • HOPE Scholarship Program for Students Seeking • Diploma/Certificate HOPE Scholarship Program for Students Attending Georgia ٠ **Private Colleges and Universities** HOPE Scholarship Program for GED Recipients ٠ HOPE Promise Scholarship ٠ HOPE Promise II Scholarship ٠ HOPE Teachers Scholarship • HOPE Accel Program for High School Students attending ٠ Georgia College and Universities The Degree-Seeking Program is the most difficult to administer due to its unique eligibility and awarding requirements that cannot be handled by Banner baseline. In this enhancement, the Degree-Seeking Program

has processes to establish eligibility automatically and to track and update eligibility at the required checkpoints. Eligibility for the other HOPE programs can be tracked in this enhancement but currently must be determined and entered manually into the form. The Georgia Student Finance Authority (GSFA), a division of the GSFC, administers the following teacher scholarship loan programs:

- Promise Teacher Scholarship
- Promise II Teacher Scholarship
- HOPE Teacher Scholarship

**Timeframe** An institution calculates HOPE eligibility at the end of each term, or when new transfer information is available.

An institution must create a HOPE invoice each time it needs to draw down or receive HOPE funding.

Exceptions

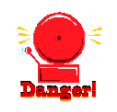

### Warning about Manual Adjustments for HOPE Invoicing

The HOPE Invoicing extraction file created from Banner does not account for manual adjustments to awards via SURFER. Manual adjustments must be treated as exceptions when creating the HOPE Invoicing file.

Veteran's Fee Waiver:

Effective August 8, 2007, the Board of Regents of the University System of Georgia (USG) approved a measure waiving mandatory fees for all Georgia residents who recently served in a combat zone for the Georgia National Guard or the U.S. Military Reserves.

As a result, institutions may have to adjust HOPE fee payments manually on the Award Maintenance form (RPAAWRD). Instructions regarding how to handle the Veteran's Fee Waiver are included in the Hope Invoicing section of this document.

#### Overview

| П. — | Setting Up Codes and Rules                                                                                                    |                    |
|------|----------------------------------------------------------------------------------------------------|--------------------|
| 1.   | Create detail codes                                                                                                    | ZSADETC            |
| 2.   | Create fund codes                                                                                                    | RFRBASE            |
| 3.   | Relate detail code rules to HOPE fund codes                                                                                                    | RFRMGMT            |
| 4.   | Set indicators for each fund code                                                                                                    | ZFRHOPE            |
| 5.   | Establish Eligibility Status Codes                                                                                                    | ZTVHPEL            |
| 6.   | Establish Reason Codes                                                                                                    | ZTVHPER            |
| 7.   | Establish Grade Related Exclusions                                                                                                    | ZHAHPEX            |
| 8.   | Establish HOPE Tier Codes                                                                                                    | ZTVTIER            |
| 9.   | Establish Excluded Fund Codes (if needed)                                                                                                    | ZFRHEXF            |
| 10.  | Create Non-HOPE Fund Code RGTGSFCO label                                                                                                    | STVXLBL            |
| 11.  | Create student attributes label RGTATTS to<br>identify guaranteed tuition plan (GTP)<br>students                                                                     | STVXLBL            |
| 12.  | Establish cross-reference rules for tuition, fee,<br>and book detail category codes and fund<br>codes                                                                | SOAXREF            |
| 13.  | Establish cross-reference rules for Non-HOPE<br>Fund Codes                                                                                                    | SOAXREF            |
| 14.  | Establish cross-reference translation rules for GTP.                                                                                                    | SOAXREF            |
| 15.  | Create eCORE or Distance Ed Courses for<br>HOPE Invoicing                                                                                                    | TSADETC<br>SSADETL |
| 16.  | Create a HOPE Spring checkpoint label so<br>that eligibility statuses can be updated<br>correctly at Spring checkpoints                                              | GTVSDAX            |
| 17.  | Create a HOPEINVTERM label on the<br>GTVSDAX form so that your HOPE Invoicing<br>files will be extracted and imported correctly<br>during the HOPE Invoicing Process | GTVSDAX            |

# $\downarrow$

| П. | Create HOPE Rules for each Code Fund                                                                         |                     |
|----|----------------------------------------------------------------------------------------------------|---------------------|
|    | . Create fund awarding and disbursement rules. Creating these rules on RORRULE will transfer over to ZORRULE | RORRULE/<br>ZORRULE |
|    | . Verify the student files are complete                                                                      | ROASTAT             |

Georgia Enhancements 8.6 User Documentation Using the HOPE Module

# $\downarrow$

| П. | C  | create HOPE High School Records                                                        |         |
|----|----|----------------------------------------------------------------------------------------|---------|
|    | 1. | Execute RCTINFR Load Process for verification that student IDs do not exist in SPRIDEN | ZORINFR |
|    | 2. | Load HOPE High School records                                                          | ZORHHSL |

# $\downarrow$

| m. | Calculating and Verifying HOPE |                                           |         |  |
|----|--------------------------------|-------------------------------------------|---------|--|
|    | 1.                             | Calculate HOPE Transfer GPA               | ZORHTGA |  |
|    | 2.                             | Calculate HOPE Accumulation Eligibility   | ZORHGPA |  |
|    | 3.                             | Verify that the student status is updated | ZHAHOPE |  |

# $\downarrow$

| IV. Create the State Grant Export File |                                    |         |  |
|----------------------------------------|------------------------------------|---------|--|
| 1.                                     | Create the State Grant Export File | ZFBGEXP |  |
| 2.                                     | Submit file to the GSFC            | SURFER  |  |

# $\downarrow$

| V. Creating the HOPE Invoicing Extraction File |                                           |                                    |  |
|------------------------------------------------|-------------------------------------------|------------------------------------|--|
| 1.                                             | Create the HOPE Invoicing Extraction File | ZHRHINV                            |  |
| 2.                                             | Verify file and record layout             | zhrhinv.log, .lis, &<br>INU###.txt |  |
| 3.                                             | Submit extraction file to the GSFC        | SURFER                             |  |

### $\downarrow$

| VI. Loa | ding the GSFC Return File                                                         |                                  |
|---------|-----------------------------------------------------------------------------------|----------------------------------|
| 1.      | Place return file in a location from which load process can pull the records/file | \$DATA_HOME/<br>finaid directory |
| 2.      | Load the return file                                                              | ZHRGHIL                          |
| 3.      | Review errors in the load process and request .log and .lis files                 | zhrghil.log and<br>zhrghil.lis   |
| 4.      | Review student records in the Financial Aid Reconciliation Form                   | ZHARCON                          |
| 5.      | Make corrections                                                                  | SURFER                           |
| 6.      | Submit subsequent file                                                            |                                  |

# $\downarrow$

| VII. Verify Learning Support |         |
|------------------------------|---------|
| Learning Support             | ZORLSUP |

# $\downarrow$

| VIII. Reconciliation                |               |
|-------------------------------------|---------------|
| 1. Request GSFC Reconciliation File | SURFER        |
| 2. Load/Produce Report Output       | ZHRFARR       |
| 3. Compare Records                  | .log and .lis |
| 4. Verify Errors                    | .log and .lis |

| Using HOPE                |                                                                                                    |
|---------------------------|----------------------------------------------------------------------------------------------------|
| I.                        | Setting Up HOPE Codes and Rules                                                                                                    |
| Introduction to<br>Setup  | The first major step in the HOPE Process is setting up HOPE codes and rules.                                                                                                    |
|                           | In the Detail Code Control Form (ZSADETC), create detail codes for<br>each HOPE fund code represented in the Fund Base Data Form<br>(RFRBASE). Establish a fund code with the detail code assigned for<br>each HOPE fund that your institution receives and awards. Each HOPE<br>fund also has an associated book fund. Detail code rules for each of the<br>HOPE funds are established in the Fund Management Form<br>(RFRMGMT). |
|                           | The indicators in the HOPE Fund Code Rules Form (ZFRHOPE) provide the grant type information that the GSFC uses for processing records.                                                                                                    |
|                           | Establish the cross-reference rules for the detail category codes associated with a fund code in the EDI Cross-Reference Rules Form (SOAXREF).                                                                                                    |
| 1. Create Detail<br>Codes | Create detail codes to be associated with the HOPE fund codes in the Detail Code Control Form (ZSADETC).                                                                                                    |

🙀 Detail Code Control Form - Student ZSADETC 8.0

Detail Code: 1304 Applied Music - Spring 🗹 Term Based N Pay Type: Defaults Like Term • Type: Refund Code: • Tax Type: • Category: FEE 🗌 Direct Deposit Like Aid Year 🗆 Title IV Amount: 35.00 Grant Type: 🗹 Refundable 🗆 GL Enterable 🗹 Institutional Charges Term: • Priority: 999 🗆 Receipt 🗹 Active Exclude Invoice Print Effective Date: Payment History 1401 Student Activity - Summer NV Detail Code: 🗹 Term Based Pay Type: Defaults Type: Refund Code: -Like Term Tax Type: С FEE 🔻 Category: Direct Deposit 🗆 Like Aid Year 🗆 Title IV Amount: 🗹 Refundable • Grant Type: 🗆 GL Enterable 🗹 Institutional Charges Term: 999 Priority: 🗆 Receipt 🗹 Active Exclude Invoice Print Effective Date: 🗆 Payment History Detail Code: dent Activity - Fall 🗹 Term Based Pay Type: N 1402 Defaults Type: Refund Code: Like Term Tax Type: • Category: Direct Deposit Like Aid Year 🗆 Title IV Amount: Grant Type: 🗹 Refundable GL Enterable ✓ Institutional Charges -Term: Effective Date: Priority: 🗸 Active Exclude Invoice Print 999 Receipt Payment History

Institutions may have multiple detail codes for the category codes of TUI and FEE.

### 2. Create Fund Codes

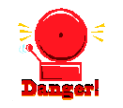

Create and maintain fund codes for HOPE funds in the Fund Base Data Form (RFRBASE). Detail codes created in ZSADETC are assigned to the appropriate fund code in RFRBASE.

The illustration below indicates the use of both two and three fund codes for processing the HOPE Invoicing Extraction. However, you should only use two fund codes or three fund codes rather than a combination of the two for HOPE Invoicing to function properly. Please note the Fund Active indicator must be checked to indicate the fund code is active. The Detail Code Active indicator indicates whether the A/R detail code is active. Also, the Info Access indicator must be checked for the fund to be viewed via Banner Self-Service.

| Fund Code | Short Description         | Accounts<br>Receivable<br>Detail | Detail<br>Code<br>Active | Fund<br>Source | Fund<br>Type<br>💌 | Federal<br>Fund ID | Fund<br>Cross<br>Reference | Print<br>Order | Message<br>Number | Fund<br>Category<br>Exists | Fund<br>Active                                                                                                    | Info<br>Access                                                                                                    |   |
|-----------|---------------------------|----------------------------------|--------------------------|----------------|-------------------|--------------------|----------------------------|----------------|-------------------|----------------------------|----------------------------------------------------------------------------------------------------|----------------------------------------------------------------------------------------------------|---|
| ZHABBP    | HOPE AL Books By-Pass     | 4389                             |                          | HOPE           | SCHL              |                    |                            | 245            | 245               |                            | 1                                                                                                    | 1                                                                                                    | 4 |
| ZHADBP    | HOPE AL By-Pass           | 4388                             |                          | HOPE           | SCHL              |                    |                            | 240            | 240               |                            | ✓                                                                                                    | <ul> <li>Image: A start of the start of the start of</li></ul> |   |
| ZHBKBP    | HOPE Degree Bks By-Pass   | 4387                             | 1                        | HOPE           | SCHL              |                    |                            | 235            | 235               |                            | -                                                                                                    | <b>v</b>                                                                                                    |   |
| ZHDGBF    | HOPE Sch (Fee)            | 4393                             | 1                        | HOPE           | SCHL              |                    |                            | 286            | 286               |                            | <b>v</b>                                                                                                    | <b>v</b>                                                                                                    |   |
| ZHDGBP    | HOPE Degree By-Pass       | 4386                             | 1                        | HOPE           | SCHL              |                    |                            | 230            | 230               |                            | -                                                                                                    | <b>v</b>                                                                                                    |   |
| ZHGDBP    | GED By-Pass               | 4398                             | 1                        | HOPE           | GRNT              |                    |                            | 241            | 241               |                            | ✓                                                                                                    | <b>v</b>                                                                                                    |   |
| ZHPABK    | HOPE Sch. (Books)         | 4384                             |                          | HOPE           | SCHL              |                    |                            | 15             | 15                |                            | <b>v</b>                                                                                                    | <b>v</b>                                                                                                    |   |
| ZHPADG    | HOPE Sch. (Tuition)       | 4383                             | 1                        | HOPE           | SCHL              |                    |                            | 10             | 10                |                            | -                                                                                                    | <b>v</b>                                                                                                    |   |
| ZHPBK     | HOPE Sch. (Books)         | 4382                             |                          | HOPE           | SCHL              |                    |                            | 15             | 15                |                            | 1                                                                                                    |                                                                                                    |   |
| ZHPDEF    | HOPE Sch (Fees)           | 4392                             |                          | HOPE           | SCHL              |                    |                            | 287            | 287               |                            | <ul> <li>Image: A start of the start of the start of</li></ul> | Image: A start of the start of the start          |   |
| ZHPDEG    | HOPE Sch. (Tuition)       | 4381                             |                          | HOPE           | SCHL              |                    |                            | 10             | 10                |                            |                                                                                                    |                                                                                                    |   |
| ZHPGED    | HOPE GED                  | 4385                             | 1                        | HOPE           | GRNT              |                    |                            | 20             | 20                |                            | <b>v</b>                                                                                                    | <b>v</b>                                                                                                    |   |
| ZHPPBK    | HOPE Promise II Books     | 4391                             | 1                        | HOPE           | SCHL              |                    |                            | 235            | 235               |                            | -                                                                                                    |                                                                                                    |   |
| ZHPPDG    | HOPE PROMISE II Degree    | 4390                             |                          | HOPE           | SCHL              |                    |                            | 230            | 230               |                            | <ul> <li>Image: A start of the start of the start of</li></ul> | <b>v</b>                                                                                                    |   |
| ZION      | Zion Grove Baptist Church | 4783                             |                          | EXTN           | SCHL              |                    |                            | 204            | 204               |                            | 1                                                                                                    |                                                                                                    |   |
|           |                           |                                  |                          |                |                   |                    |                            |                |                   |                            |                                                                                                    |                                                                                                    |   |
|           |                           |                                  |                          |                |                   |                    |                            |                |                   |                            |                                                                                                    |                                                                                                    |   |
|           |                           |                                  |                          |                |                   |                    |                            |                |                   |                            |                                                                                                    |                                                                                                    |   |

Long Description:

Fund Base Data RFRBASE 8.5

#### 3. Relate Detail Defin Code Rules in the

Define and maintain the various attributes of a fund for a given aid year in the Fund Management Form (RFRMGMT). It is from this form that a user allocates a budget, defines packaging and disbursement options, declares budget and detail code components, maintains disbursement locks, defines tracking requirements, assigns messages, and adds comments.

The percentages associated with the detail codes will be used to calculate the total fees that will be written to the HOPE Invoicing Extraction file when two fund codes are used.

The amount of Tuition and the total fees extracted in the HOPE Invoicing process (ZHRHINV) are based on the Round Schedule (round dollars or round cents) your institution indicates on the Packaging tab of RFRMGMT. Campuses should use only the Round Dollars or Round Cents option. Using Truncate Dollars or Truncate Cents may result in erroneous reporting of tuition and fees in the INU file.

Institutions using three fund codes (one for tuition, one for fees, and one for books) will have the tuition fee column of the extraction file populated based on the rpratrm table.

**Note:** Percentages are used in the calculation only when two fund codes are used for each HOPE Fund. HOPE Fees have been capped at the January 2004 rates, so you must be sure that your fees are rounding to the exact capped rate on the HOPE invoice sent to GSFC. To accomplish this, you might need to expand the percentage of fees paid (for specific Detail Codes) on the Detail Code Rules block of Fund Management Form RFRMGMT. Example: 75 percent might need to be expanded to 74.99 percent. Any future changes in fee rates may require an adjustment to the calculated percent, on the Detail Code Rules tab, to correctly extract fee amounts.

| Aid Year: 0910 💌 F                                                                                   | IND Code: ZHPDEG THOPE Sch. (Tuition)                                                 |
|----------------------------------------------------------------------------------------------------|---------------------------------------------------------------------------------------|
| Fund Packaging Disburs                                                                               | ment Disbursement Locks Fund Comments Budget Detail Code Rules Tracking Messages Copy |
| Base Fund<br>Fund Source: HOPE<br>Fund Type: SCHL<br>Federal Fund ID:<br>Long Description: HOPE Sch. | HOPE Accounts Receivable Detail: 4381 Active                                          |
|                                                                                                    |                                                                                       |
| Aid Year Specific                                                                                    |                                                                                       |
| Prior Balance:                                                                                       | .00                                                                                   |
| Transferred:                                                                                         | .00                                                                                   |
| Budget Allocated:                                                                                    | 1,000,000.00                                                                          |
| Total Allocated:                                                                                     | 1,000,000.00                                                                          |
| Available to Offer:<br>Over Commitment Percent:                                                      | 1,000,000.00                                                                          |

#### 4. Set Indicators for Each Fund Code

The HOPE Fund Code Rules Form (ZFRHOPE) is used for two primary purposes: to specify those fund codes that may be used with HOPE processing and to indicate the type of HOPE program. Other processing flags indicate whether the program is tier-based (**Tr**), requires verification at specified checkpoints (**CkP**) and the minimum GPA (**Min GPA**) for eligibility, if any. The first illustration displays the setup for use with two separate fund codes.

| Fund   | Lvi<br>T | Ex |                | Tr       | Ckp                                                                                                    | ACat | Gpa  | Сар    | Cap    | Fund   |
|--------|----------|----|----------------|----------|----------------------------------------------------------------------------------------------------|------|------|--------|--------|--------|
| НРАВК  | 01       |    | HOPE Book      | <b>v</b> |                                                                                                    | 24   | 3.00 | 127.00 | 134.00 |        |
| HPADG  | 01       |    | Degree Seeking | ▼        |                                                                                                    | 24   | 3.00 | 127.00 | 134.00 |        |
| нрвк   | 01       |    | HOPE Book      | ▼        |                                                                                                    | 24   | 3.00 | 127.00 | 134.00 |        |
| HPDEG  | 01       |    | Degree Seeking | - V      |                                                                                                    | 24   | 3.00 | 127.00 | 134.00 | ZHPBK  |
| HPGED  | 01       |    | GED            | -        |                                                                                                    |      | .00  | .00    | .00    |        |
| CCELB  | US       |    | HOPE Accel     | -        |                                                                                                    | 23   | 3.00 | 127.00 | 134.00 |        |
| CCELF  | US       |    | HOPE Accel     | -        | <ul> <li>Image: A start of the start of the start of</li></ul> | 23   | 3.00 | 127.00 | 134.00 | ACCELB |
| CCELT  | US       |    | HOPE Accel     | -        | ✓                                                                                                    | 23   | 3.00 | 127.00 | 134.00 | ACCELB |
| НВКВР  | US       |    | HOPE Book      | -        | <ul> <li>Image: A start of the start of the start of</li></ul> | 23   | 3.00 | 127.00 | 134.00 | GTIV   |
| HDGBF  | US       |    | Degree Seeking | ▼        |                                                                                                    |      | 3.00 | 127.00 | 134.00 | ZHBKBP |
| HDGBP  | US       |    | Degree Seeking | - V      | 1                                                                                                    | 23   | 3.00 | 127.00 | 134.00 | ZHBKBP |
| HGDBP  | US       |    | GED            | <b>-</b> |                                                                                                    |      | .00  | .00    | .00    |        |
| НРАВК  | US       |    | HOPE Book      | <b>-</b> |                                                                                                    | 23   | 3.00 | 127.00 | 134.00 |        |
| HPADG  | US       |    | Degree Seeking | -        | 1                                                                                                    | 23   | 3.00 | 127.00 | 134.00 |        |
| снрвк  | US       |    | HOPE Book      | -        | <b>v</b>                                                                                                    | 23   | 3.00 | 127.00 | 134.00 | GTIV   |
| ZHPDEF | US       |    | Degree Seeking | -        | <b>v</b>                                                                                                    |      | 3.00 | 127.00 | 134.00 | ZHPBK  |
| HPDEG  | US       |    | Degree Seeking | - V      | <ul> <li>Image: A set of the set of the</li></ul> | 23   | 3.00 | 127.00 | 134.00 | ZHPBK  |

### Description

The HOPE Fund Code Rules Form is used for two primary purposes: to specify those fund codes that may be used with HOPE processing and to indicate the type of HOPE program. Other processing flags indicate whether the program is tier-based (**Tr**), requires verification at specified checkpoints (**CkP**) and the minimum GPA (**Min GPA**) for eligibility, if any.

The **Fund** Code field is used to identify the fund code being authorized for use with HOPE processing. If necessary, you can select the Fund Code button or List to access the Fund Base Data Form (RFRBASE) in order to see a list of valid fund codes.

The Level Code (**Lvl**) field is used to specify the level associated with the particular HOPE program.

The Exclude Fund Indicator (**Ex**) is used to exclude the fund from HOPE processing.

The Program Type dropdown box specifies which HOPE program to associate with the given Fund code. Each fund code must have one of the program flags selected. The Tier-Controlled Program Type Indicator  $(\mathbf{Tr})$  field is used to specify whether the HOPE program being defined is controlled by tiers. A checked field indicates a yes value.

The Requires Checkpoints Indicator (**CkP**) field is used to specify whether the HOPE program being defined is controlled by checkpoints. A checked field indicates a yes value.

The Degree Award Category (**ACat**) field is used by the HOPE Accumulation/Eligibility process to determine whether a person should be ineligible for further HOPE awards because of having been awarded a degree. The Degree Award Category code is validated against the Degree Award Category Code Validation Form (STVACAT).

The Minimum GPA Required (**Min GPA**) field is used to specify the minimum GPA required for continued eligibility, if any.

The Standard Attempted Hours Cap (**Stand Cap**) field is used to specify the standard attempted hours cap for the specified HOPE award type. The Standard Cap value is used by the HOPE Accumulation/Eligibility process to determine if a student is no longer eligible for HOPE because of attempting more hours than are allowable.

The Maximum Attempted Hours Cap (**Max Cap**) can be used in conjunction with the 'Override Standard Cap' type Eligibility Status Code to indicate that a student can have attempted hours over the Standard Cap but not over the Maximum Cap.

The Book Fund field (Book Fund) allows the user to associate a specific fund code with another fund code that is used for HOPE book funds.

5. Establish Eligibility Status Codes The HOPE Eligibility Status Validation Form (ZTVHPEL) is used to define codes and descriptions that indicate the status of a person's HOPE Grant eligibility at the current time.

The Eligibility Status Code and Description fields are used to define eligibility status codes.

The Eligibility Indicator (**Elg**) field is used to specify whether HOPE awards should be processed for a person who has the specified status. Multiple codes can have this flag set to 'Y' for yes. A checked field indicates a yes value.

The Process Indicator (**Pro**) field is used to specify whether HOPE eligibility will continue to be processed for an applicant—whether the person is eligible to receive the particular HOPE fund at the current time. For example, some students may not be HOPE-eligible originally or may lose eligibility during tier 1, yet they are attempting to gain or re-gain eligibility. Eligibility tracking can be performed without packaging or awarding the HOPE funds. A checked field indicates a yes value. Note: The Eligibility Status Code = 'NEHS' (Not Eligible- Final HS) should have the Process Indicator checked. Please see the ZORHHSL section of this User Doc for further explanation.

The Default Indicator (**Dft**) field is used to define the single default value for eligibility status codes. Only one Eligibility Status Code can be flagged as default, and at least one must be flagged as the default. A checked field indicates a yes value.

The GPA Satisfied Indicator (**GPA OK**) field is used to specify that the status code represents one in which a minimum GPA is required and that the student has been verified and the requirement met.

A **single** eligibility status code can have this flag set to 'Y'. To assign people who have not met the requirement, the batch and on-line verification processes look for the eligibility status with this code. A checked field indicates a yes value.

The Below GPA Indicator (**Bel GPA**) field is used to specify that the status code represents one in which a minimum GPA is required and that the student has not met the minimum requirement. A **single** eligibility status code can have this flag set to 'Y'. To assign people who have not met this requirement, the batch and on-line verification processes look for the eligibility status with this code. A checked field indicates a yes value.

The **At Cap** Indicator field is used to specify which status code represents the one indicating that a person has reached the standard attempted hours cap for the program. It is used by the Accumulation/Eligibility Process to indicate that a person has reached the standard cap for a HOPE program. A **single** eligibility status code can have this flag set to 'Y'. A checked field indicates a yes value.

The Override Cap Indicator (**Ovr Cap**) field is used to specify that the status code represents that the standard attempted hours cap (currently 190 hours) can be overridden to use the maximum cap hours. A **single** eligibility status code can have this flag set to 'Y'. A checked field indicates a yes value.

The Graduated Indicator (**Gr**) field is used to specify that the status code represents the one indicating that a student has graduated and is therefore ineligible for further HOPE processing. A **single** eligibility status code can have this flag set to 'Y'. A checked field indicates a yes value.

The Appeal Status Indicator (**Ap**) field is used to specify that the status code represents an approved appeal. Any number of status codes can represent a granted-appeal status. A checked field indicates a yes value. If the appeal status indicator is 'Y,' the Extension Credits cannot be zero.

The Appeal Extension Credits (**App Ext**) field is used to specify the total number of credits beyond a checkpoint that may be funded for a student, based upon an approved appeal. If the appeal-status indicator is 'Y,' the Extension Credits cannot be zero.

🙀 HOPE Eligibility Status Valida

| ility St<br>Code | atus<br>Description            | Elg | Pro | Dft | GPA<br>OK | Bel<br>GPA | At<br>Cap | Ovr<br>Cap | Gr | Ap | App<br>Ext |
|------------------|--------------------------------|-----|-----|-----|-----------|------------|-----------|------------|----|----|------------|
| BGPA             | Below Required GPA             |     |     |     |           |            |           |            |    |    | 0          |
| CAPR             | Cap Reached                    |     | 1   |     |           |            | -         |            |    |    | 0          |
| ELAP             | Eligible Based on Appeal       | 1   | 1   |     |           |            |           |            |    | 1  | 12         |
| ELIG             | Currently Eligible             | 1   | 1   |     | 1         |            |           |            |    |    | 0          |
| ELIO             | Eligible - Over 190 Cap        | 1   | 1   |     |           |            |           | ✓          |    |    | 0          |
| нs               | High School Eligiblity         |     |     |     |           |            |           |            |    |    | 0          |
| NDET             | Not Yet Determined             |     | 1   | -   |           |            |           |            |    |    | 0          |
| NEHS             | Not Eligible - Final HS        |     | 1   |     |           |            |           |            |    |    | 0          |
| NELG             | Graduated - No Longer Eligible |     |     |     |           |            |           |            | -  |    | 0          |
| NLEN             | No Longer Enrolled             |     |     |     |           |            |           |            |    |    | 0          |
|                  |                                |     |     |     |           |            |           |            |    |    |            |
|                  |                                |     |     |     |           |            |           |            |    |    |            |
|                  |                                |     |     |     |           |            |           |            |    |    |            |
|                  |                                |     |     |     |           |            |           |            |    |    |            |
|                  |                                |     |     |     |           |            |           |            |    |    |            |
|                  |                                |     |     |     |           |            |           |            |    |    |            |
|                  |                                |     |     |     |           |            |           |            |    |    |            |
|                  |                                |     |     |     |           |            |           |            |    |    |            |
|                  |                                |     |     |     |           |            |           |            |    |    |            |
|                  |                                |     |     |     |           |            |           |            |    |    |            |
|                  |                                |     |     |     |           |            |           |            |    |    |            |

#### The HOPE Eligibility Reason Validation Form (ZTVHPER) is used to 6. Establish Eligibility Reason Codes

define codes and descriptions that describe the reason for which a person is eligible for a particular HOPE program. The purpose of the codes is mainly informational, although the HOPE High School Load process requires that one code be set up to define the preliminary high school load and one to define the final high school load.

The eligibility reason codes for the high school load can be broken down to define college preparatory or other, if desired.

The High School Load program requires that Reason Codes be entered to distinguish student information that was loaded from the preliminary HOPE list as opposed to the final HOPE list. When the High School Load program processes a Final HOPE list file, it checks for students who were on the Preliminary list but not on the Final list, i.e., students who still had a Preliminary Load Reason Code. These HOPE records are either made inactive by updating the Eligibility Code or deleted, depending on the job submission parameters used.

🙀 HOPE Eligibility Reason Validat

| Date        |
|-------------|
| 11-JAN-1996 |
| 08-JUN-1999 |
| 28-JAN-1998 |
| 08-JUN-1999 |
| 11-JAN-1996 |
| 11-JAN-1996 |
| 11-JAN-1996 |
| 11-JAN-1996 |
| 11-JAN-1996 |
| 11-JAN-1996 |
| 11-JAN-1996 |
| 11-JAN-1996 |
| 05-JUN-1998 |
| 07-MAY-1999 |
| 11-JAN-1996 |
|             |
|             |

#### 7. Establish Exclusion Codes

The HOPE Exclusions Rules Form (ZHAHPEX) may be used to maintain information about work that should be excluded from HOPE GPA processing. HOPE regulations specifically exclude certain types of work from inclusion in HOPE GPA and checkpoint processing. These exclusions include Advanced Placement Credit, Credit by Exam and credits earned before a student's high school graduation. Because institutions may choose to record these types of information differently, the HOPE Exclusions GPA Form provides several options to identify work that should be excluded.

Note: Use of this form is optional.

### EXCLUDED SBGI CODE BLOCK

For institutions that maintain Advanced Placement Credit as transfer credit, the Excluded SBGI Code Block can be used to identify the SBGI code assigned for use with Advanced Placement Credit. Other SBGI codes also could be entered if there are other codes for which work should not be included in HOPE calculations. For example, some institutions choose to maintain Credit by Exam as transfer credit. Any work associated with a specified SBGI code is not included in HOPE calculations.

### EXCLUDED GRADE MODES/GRADES BLOCK

Some institutions choose to maintain either credit by exam and/or Advanced Placement Credit using specific grades or grade mode. The Excluded Grade Modes/Grades Block can be used to specify the excluded grade modes or excluded grades. For example, some institutions choose to identify a specific grade mode for Credit by Exam, while others choose to define specific grade codes to be assigned to Credit-by-Exam work. Both situations are accommodated by the HOPE rules and processes.

| Note: Transfer cour            | se work cannot | be excluded | using grade mode. |
|--------------------------------|----------------|-------------|-------------------|
| HODE Evaluations, ZUAUDEX, 9.0 |                |             |                   |

| Exclu         | ded SBGI Codes               |                                                                                                    |  |
|---------------|------------------------------|----------------------------------------------------------------------------------------------------|--|
| SBG<br>999901 | L Description                | Activity Date                                                                                                    |  |
| Exclu         | ded Grade Modes/Grades       |                                                                                                    |  |
|               | GMode Grade Mode Description | Grade         Activity Date           09-MAY-1998         09-MAY-1998           K         22-MAY-1998           V         22-MAY-1998           Image: Comparison of the system of the system |  |

#### 8. Establish HOPE Tier Codes

The HOPE Tier Validation Form (ZTVTIER) is used to define codes, descriptions, and minimum attempted hours for each level-specific tier used in the HOPE programs.

| Level Code Description | Min Hours | Date        |
|------------------------|-----------|-------------|
| UG 1 Freshmen - Qtr    | 0         | 09-DEC-1998 |
| UG 2 Sophmore - Qtr    | 46        | 09-DEC-1998 |
| UG 3 Junior - Qtr      | 91        | 09-DEC-1998 |
| UG 4 Senior - Qtr      | 136       | 09-DEC-1998 |
| US 1 Freshmen - Sem    | 0         | 09-DEC-1998 |
| US 2 Sophmore - Sem    | 31        | 09-DEC-1998 |
| US 3 Junior - Sem      | 61        | 09-DEC-1998 |
| US 4 Senior - Sem      | 91        | 09-DEC-1998 |
|                        |           |             |

#### 9. Establish Excluded Fund Codes (if needed)

The HOPE Excluded Fund Code Rules Form is used to define the funds that should be subtracted from total HOPE grant eligibility (tuition and fees) in order to determine the amount of the HOPE award. These rules are used both in HOPE Packaging (RPEPCKG) and HOPE Disbursement (RPEDISB) processing for calculating the HOPE award.

### <u>KEYBLOCK</u>

The **Aid Year** field specifies the aid-year to which rules apply.

The **Fund Code** field is used to identify the HOPE fund code to which rules apply.

**Note:** Both Aid-Year and Fund Code must be entered and valid in order to navigate the data block.

### EXCLUDE AWARDS BLOCK

The **Fund** code field is used to define the funds to be subtracted from the total HOPE grant.

| 🧑 HOPE Exclu | ided Fund Code Rule | s ZFRHEXF 8.0 | 2000000000000    |  | ******* | 200000000 <u>2</u> |
|--------------|---------------------|---------------|------------------|--|---------|--------------------|
| Aid Year:    | 0910 <b>Fund:</b>   | ZHPDEG HOP    | E Sch. (Tuition) |  |         |                    |
| Fund         | Fund                | l Description | Date             |  |         |                    |
| OSCHOL       | Outside Scholarship |               |                  |  |         | <u> </u>           |
|              |                     |               |                  |  |         |                    |
|              |                     |               |                  |  |         |                    |
|              |                     |               |                  |  |         |                    |

**10. Create a** Label on STVXLBL Create the label RGTGSFCO on STVXLBL for non-HOPE Fund Codes for ROTC and LEAP funds for the HOPE Invoicing Extraction Process.

| 🔞 EDI Verification Label Validation STVXLBL | 8.0                            |                    |               |
|---------------------------------------------|--------------------------------|--------------------|---------------|
| EDI Label<br>Code                           | Description                    | System<br>Required | Activity Date |
| RGTGSFCI                                    | Regent HOPE Invoicing category |                    | 20-OCT-2009   |
| RGTGSFCF                                    | Regent HOPE Invoicing          |                    | 20-OCT-2009   |
| RGTGSFC                                     | GSFC Non-HOPE Fund Code        |                    | 07-SEP-2006   |

Create the RGTATTS label on STVXLBL to identify guaranteed tuition plan cohort.

Label on STVXLBL for GTP cohort.

for ROTC and LEAP Funds

11. Create the

RGTATTS

| EDI Label<br>Code | Description               | System<br>Required | Activity Date |
|-------------------|---------------------------|--------------------|---------------|
| RGTATTS           | Regents Student Attribute |                    | 15-SEP-2006   |
| RGTCIP            | CIP Codes                 |                    | 11-FEB-2005   |
| RGTCIPE           | Corrected CIP CODES       |                    | 14-FEB-2005   |

Please note: The RGTATTS label is currently being used by the Academic Data Warehouse and should already exist in your Banner database. The Georgia Enhancements 7.4 test plan instructed campuses on how to set up this label if it did not exist.

12. Create Cross-Reference Rules Form Cross-Reference Rules for HOPE
 Create cross-reference rules in the EDI Cross-Reference Rules Form (SOAXREF). Use the label "RGTGSFCF" to define the Banner fund codes associated with tuition, fees, and books. An Example of the settings on SOAXREF for the use of two fund codes is located below:

Invoicing

| Cross-Reference Label: RGTGSFCF Regent HOPE Invoicing Copy |                         |                     |     |     |     |              | Copy Table: 💷                   |
|------------------------------------------------------------|-------------------------|---------------------|-----|-----|-----|--------------|---------------------------------|
| Cross-Ref                                                  | erence Rules            | i                   |     |     |     |              |                                 |
| Electronic<br>Label                                        | Electronic<br>Qualifier | Electronic<br>Value | EDI | Web | XML | Banner Value | Description                     |
| RGTGSFCF                                                   | 01                      | ROTC                |     |     |     | ROCTC        | GSFC Non-HOPE Fund Code         |
| RGTGSFCF                                                   | 02                      | FEES                |     |     |     | ACCELF       | HOPE Accel                      |
| RGTGSFCF                                                   | 02                      | TUITION             |     |     |     | ZHPGED       | HOPE GED Voucher                |
| RGTGSFCF                                                   | 04                      | TUITION             |     |     |     | ACCELT       | HOPE Accel                      |
| RGTGSFCF                                                   | BOOKS1                  | BOOKS               |     |     |     | ZHPBK        | HOPE Scholarship Degree Books   |
| RGTGSFCF                                                   | BOOKS2                  | BOOKS               |     |     |     | ACCELB       | HOPE Accel Books                |
| RGTGSFCF                                                   |                         | FEES                |     |     |     | ZHPDEF       | HOPE Scholarship Degree Fees    |
| RGTGSFCF                                                   |                         | TUITION             |     |     |     | ZHPDEG       | HOPE Scholasrhip Degree Tuition |
|                                                            |                         |                     |     |     |     |              |                                 |

Create a value to cross-reference each fund code to the associated detail category codes in ZSADETC. Use the RGTGSFCD cross-reference label to define the Banner detail category codes as shown.

| Cross-Referei       | Cross-Reference Label: RGTGSFCD 💌 Regent HOPE Invoicing category Copy Table: 🖆 |                     |          |     |     |              |                                |  |  |
|---------------------|--------------------------------------------------------------------------------|---------------------|----------|-----|-----|--------------|--------------------------------|--|--|
| Cross-Refe          | erence Rules                                                                   |                     |          |     |     |              |                                |  |  |
| Electronic<br>Label | Electronic<br>Qualifier                                                        | Electronic<br>Value | EDI      | Web | XML | Banner Value | Description                    |  |  |
| RGTGSFCD            |                                                                                | FEES                | <b>~</b> |     |     | FEE          | HOPE Scholarship Detail Code 🔷 |  |  |
| RGTGSFCD            |                                                                                | TUITION             |          |     |     | TUI          | HOPE Scholarship Detail Degree |  |  |
|                     |                                                                                |                     |          |     |     |              |                                |  |  |

**Note**: The rules established in SOAXREF are currently used for HOPE Invoicing.

13. Create cross reference rules for non-HOPE fund codes. Add ROTC, BYRD, Governors, COG and LEAP fund codes on the SOAXREF form:

| Cross-Reference Label: RGTGSFCO SFC Non-HOPE Fund Code Copy Table: 📄 |                         |                     |                                                                                                    |     |     |              |                           |
|----------------------------------------------------------------------|-------------------------|---------------------|----------------------------------------------------------------------------------------------------|-----|-----|--------------|---------------------------|
| Cross-Refe                                                           | erence Rules            | ì                   |                                                                                                    |     |     |              |                           |
| Electronic<br>Label                                                  | Electronic<br>Qualifier | Electronic<br>Value | EDI                                                                                                    | Web | XML | Banner Value | Description               |
| RGTGSFCO                                                             | 01                      | ROTC                |                                                                                                    |     |     | ROTC         | ROTC                      |
| RGTGSFCO                                                             | 02                      | В                   |                                                                                                    |     |     | BYRDSC       | Byrd Scholarship          |
| RGTGSFCO                                                             | 03                      | G                   |                                                                                                    |     |     | GOVSCH       | Governors Schol.          |
| RGTGSFCO                                                             | 04                      | LEAP                | <ul> <li>Image: A start of the start of the start of</li></ul> |     |     | GLEAP        | LEAP                      |
| RGTGSFCO                                                             | 05                      | CO                  |                                                                                                    |     |     | COG          | College Opportunity Grant |
|                                                                      |                         |                     |                                                                                                    | _   | _   |              |                           |

1 <u>1</u>

| I4. Create<br>cross<br>reference<br>rules for<br>student | Add the<br>Cross-Refere | Add the necessary GTP qualifier values on SOAXREF:<br>Cross-Reference Label: RGTATTS Regents Student Attribute Copy Table: |                     |          |     |     |                     |                              |  |  |  |  |
|----------------------------------------------------------|-------------------------|----------------------------------------------------------------------------------------------------|---------------------|----------|-----|-----|---------------------|------------------------------|--|--|--|--|
| attributes<br>associated<br>with GTP                     | Electronic<br>Label     | Electronic<br>Qualifier                                                                                                    | Electronic<br>Value | EDI      | Web | XML | Banner Value<br>[▼] | Description                  |  |  |  |  |
|                                                          | RGTATTS                 | GTP00001                                                                                                    | FA06                | <b>v</b> |     |     | FA06                | Fall 2006 Attribute          |  |  |  |  |
|                                                          | RGTATTS                 | GTP00002                                                                                                    | FA07                |          |     |     | FA07                | Fall 2007 Attribute          |  |  |  |  |
|                                                          | RGTATTS                 | GTP00003                                                                                                    | FA08                |          |     |     | FA08                | Fall 2008 Attribute          |  |  |  |  |
|                                                          | RGTATTS                 | GTP00004                                                                                                    | FA09                |          |     |     | FA09                | Fall 2009 Attribute          |  |  |  |  |
|                                                          | RGTATTS                 | GTP00005                                                                                                    | FA10                |          |     |     | FA10                | Fall 2010 Attribute          |  |  |  |  |
|                                                          | RGTATTS                 | GTP00006                                                                                                    | FA11                |          |     |     | FA11                | Fall 2011 Attribute          |  |  |  |  |
|                                                          | RGTATTS                 | GTP00007                                                                                                    | FT06                |          |     |     | FT06                | Fall 2006 Transfer Attribute |  |  |  |  |
|                                                          | RGTATTS                 | GTP00008                                                                                                    | FT07                |          |     |     | FT07                | Fall 2007 Transfer Attribute |  |  |  |  |
|                                                          | RGTATTS                 | GTP00009                                                                                                    | FT08                |          |     |     | FT08                | Fall 2008 Transfer Attribute |  |  |  |  |
|                                                          | RGTATTS                 | GTP00010                                                                                                    | FT09                |          |     |     | FT09                | Fall 2009 Transfer Attribute |  |  |  |  |
|                                                          | RGTATTS                 | GTP00011                                                                                                    | FT10                |          |     |     | FT10                | Fall 2010 Transfer Attribute |  |  |  |  |
|                                                          | RGTATTS                 | GTP00012                                                                                                    | FT11                |          |     |     | FT11                | Fall 2011 Transfer Attribute |  |  |  |  |
|                                                          | RGTATTS                 | GTP00013                                                                                                    | SP07                |          |     |     | SP07                | Spring 2007 Attribute        |  |  |  |  |
|                                                          | RGTATTS                 | GTP00014                                                                                                    | SP08                |          |     |     | SP08                | Spring 2008 Attribute        |  |  |  |  |

Please Note: HURK, TEDU, and UCOL are labels used by the Academic Data Warehouse. The HOPE Invoicing extraction process will only use the "GTP" values associated with the guaranteed tuition plan. The "Banner Value", shown above, corresponds to the attributes listed on SGASADD (Additional Student Information form) for individual students. The Value column under Electronic is the value assigned to the INU###.txt file submitted to the GSFC for invoicing. The XML check box was added with 7.2.2 and is not necessary for ZHRHINV purposes. The ZHRHINV process has been tested on the 8.0 version of the SOAXREF form.

The Board of Regents has established the following standard student attribute codes:

- FA## = Fall freshmen and USG transfer/transient/non-degree • students
- FT## = Fall non-USG transfer/transient students
- SP## = Spring freshmen and USG transfer/transient/non-degree • students
- ST## = Spring non-USG transfer/transient students
- SU## = Summer freshmen and USG transfer/transient/non-degree students
- UT## = Summer non-USG transfer/transient students
- NGTP = Non-GTP participants enrolled prior to Fall 2006 (student • is paying the current tuition rate)
- XGTP = GTP has expired for the student. (student is paying the current tuition rate)
  - 624BPGTP Part-time students Georgia Enhancements 8.6 User Documentation

15. Create eCORE or Distance Ed Courses on TSADETC and SSADETL for HOPE Invoicing If you charge tuition for any course section that is greater than standard Board of Regents approved tuition rates (Example: E-CORE, Distance Education Course, etc.) those additional tuition costs must be established on TSADETC as well as on SSADETL. These additional charges with a detail code category of TUI will then be picked up by the HOPE invoice process. This will place a Y in *field 29 Method of Course Delivery* of the invoice file you submit to the GSFC.

This is an example of what your TSADETC form will look like:

|              |            | and the f        |               |                       |                 |
|--------------|------------|------------------|---------------|-----------------------|-----------------|
| Detail Code: | ECOR BCORE | luition          | 🔄 Term Based  | Pay Type: N           | Defeulte        |
| Type:        | С          | Refund Code: 📃 💌 | 🗹 Like Term   | Tax Type: 📃 💌         | Defaults        |
| Category:    | TUI 💌      | Direct Deposit   | Like Aid Year | Title IV              | Amount:         |
| Grant Type:  | -          | Refundable       | GL Enterable  | Institutional Charges | Term:           |
| Priority:    | 999        | Receipt          | 🗹 Active      | Exclude Invoice Print | Effective Date: |
|              |            |                  |               | Payment History       |                 |

This is an example of what your SSADETL form will look like:

| Term: 200808 CRN:              | 80002 Subject: | ARTS Course:   | 1020 <b>Titl</b> i | e: Two Dimensional D   | esign       | • |
|--------------------------------|----------------|----------------|--------------------|------------------------|-------------|---|
| Section Links and Corequisites | Section Fees   | Degree Program | Attributes Contr   | act and Block Schedule | Information |   |
| Section Fees<br>Detail         |                | A              | Fee I              | Duration               |             |   |
|                                | N              | 385.00         | FLAT               | JYOUNG                 | 20-OCT-2009 | • |

**Note**: You must enter the detail code associated with the E-CORE class in order for the student to be extracted properly with HOPE Invoicing.

16. Create Spring Checkpoin t Label Create a Spring checkpoint label on the GTVSDAX form so that Spring checkpoints can be processed correctly when running the ZORHGPA process.

----- Internal ------Code: HOPECKPT Group: TERM CODE External Code: Sequence: 1 01 Description: HOPE Spring Checkpoint Translation Code: 02 Reporting Date: System Required Activity Date: 20-0CT-2009

**Note:** The External Code field equals the institution's Term code for Spring which is 200501. The Translation Code field equals the Regent's Standard term code for Spring which is 200502. If your institution already uses Regent's Standard Term Codes listed as the examples in the previous sentence, translation is **not** needed.

#### 17. Create a Create a HOPEINVTERM label on the GTVSDAX form so that your HOPEINVT HOPE Invoicing files will be extracted and imported correctly during the **ERM Label** HOPE Invoicing Process. 🙀 Crosswalk Validation GTVSDAX 8.0 ----- Internal ------Code: HOPEINVTRM Sequence: 2 Group: TERM CODE External Code: 200801 Description: HI Spring Term Code Translatio Translation Code: 200802 Reporting Date: System Required Activity Date: 20-0CT-2009

**Note:** The External Code Field equals the institution's term code. The entire term code should be included. Ex. If your Spring 2008 term is 200801 then the field should be 200801. The Translation Code equals the Regents Standard Term Code for terms: Fall = 08, Spring = 02, and Summer = 05. Again, the entire term code should be included in this field. If your institution has Regents' Standard Term Codes listed as the examples in the previous sentence, translation is **not** needed.

| Introduction to<br>Creating HOPE<br>Rules       | The next major step in the HOPE Process is setting up HOPE rules for each fund code.                                                                                                    |  |  |  |  |  |  |
|-------------------------------------------------|----------------------------------------------------------------------------------------------------|--|--|--|--|--|--|
|                                                 | The Financial Aid Selection Form (RORRULE/ZORRULE) is used to create, compile, and execute rules for assigning requirement tracking groups, budget groups, packaging groups, satisfactory academic progress (SAP), fund awarding, fund assignment, and fund disbursement.                                                                                                    |  |  |  |  |  |  |
|                                                 | The Applicant Status Form (ROASTAT) displays information about an applicant. Most of the data on the form are display-only and contain general financial aid status information, financial need, and award data. The student application status is verified complete in the Applicant Status Form (ROASTAT).                                                                                                    |  |  |  |  |  |  |
| 1. Create Award<br>and<br>Disbursement<br>Rules | Create award and disbursement rules in the Financial Aid Selection Rules Form (ZORRULE).                                                                                                    |  |  |  |  |  |  |
| Nul <del>e</del> s                              | Note: Rules created on RORRULE will transfer over to ZORRULE.<br>The Active indicator represents whether a Fund Code is active. The<br>Rule Active indicator is checked if the rule is active.                                                                                                    |  |  |  |  |  |  |
|                                                 | 💁 Financial Aid Selection Rules Form ZORRULE 8.4 🖉                                                                                                    |  |  |  |  |  |  |
|                                                 | Rule Type:     A=Fund Awarding       Aid Year:     0910 ♥       Fund Code:     2HPDEG ♥       HOPE Sch. (Tuition)     ✓                                                                                                    |  |  |  |  |  |  |
|                                                 | 🖗 Compiled and Expert SQL ZORRULE 8.4 5000000000000000000000000000000000000                                                                                                    |  |  |  |  |  |  |
|                                                 |                                                                                                    |  |  |  |  |  |  |
|                                                 | Table Name: <ul> <li>Column Name:</li> <li>Operator:</li> <li>Substitution:</li> </ul> <ul> <li>Image: Substitution:</li> <li>Image: Substitution:</li> <li>Image: Substitution:<!--</th--></li></ul> |  |  |  |  |  |  |
|                                                 | SELECT DISTINCT(ZHRHOPE_PIDM) FROM ZHRHOPE WHERE ZHRHOPE_FUND_CODE = 'ZHPDEG' AND ZHRHOPE_HPEL_CODE IN ('ELIG', 'ELAP') AND A ZHRHOPE_PIDM =:PIDM                                                                                                    |  |  |  |  |  |  |
|                                                 |                                                                                                    |  |  |  |  |  |  |
|                                                 |                                                                                                    |  |  |  |  |  |  |

### II. Creating HOPE Rules for each Fund Code

☑ Rule Active

Сору То 🛛 🔒

# 2. Application Verification

Verify that the student file is complete on the Applicant Status Form (ROASTAT).

| Applicant Status ROASTAT 8.5        |                                                                  | ~~~~~~~~~~~~~~~~~~~~~~~~~~~~~~~~~~~~~~~ | $\sim$                                                |
|-------------------------------------|------------------------------------------------------------------|-----------------------------------------|-------------------------------------------------------|
| Aid Year: 0809 💌 ID: 33333333       | 3 🔻 Stevie Three                                                 |                                         |                                                       |
| Applicant Status Eligibility Status |                                                                  |                                         |                                                       |
| Applicant Processing Status         |                                                                  |                                         |                                                       |
| Aid Application Received:           | 12-JUL-2008                                                      | Expected Enrollment Status:             |                                                       |
| All Requirements Satisfied:         |                                                                  | Tracking Group:                         |                                                       |
| Package Requirements Complete:      |                                                                  | Budget Group:                           | Lock                                                  |
| Disbursement Requirements Complete: |                                                                  | Packaging Group:                        | Lock                                                  |
|                                     | <ul> <li>Unsatisfied Term</li> <li>Requirements exist</li> </ul> | Selected for Verification:              | Prevent Automatic Pell Calculation     Unable to Det. |
| Packaging Complete:                 |                                                                  | Verification Status:                    | (None)                                                |
| Dependency:                         |                                                                  |                                         | Verification Complete                                 |
| NSLDS Match:                        | (None)                                                           | Verified by:                            |                                                       |
| Holds:                              |                                                                  | Verification Completed:                 |                                                       |
| Comments:                           |                                                                  | Verification Priority:                  |                                                       |
|                                     |                                                                  |                                         |                                                       |
|                                     |                                                                  |                                         |                                                       |
| Financial Need and Award Status     |                                                                  |                                         |                                                       |
| Budget:                             | Unmet Need:                                                      | SAR Certifie                            | ed Date:                                              |
| EFC:                                | Pell EFC:                                                        | Need Analy                              | sis Lock:                                             |
| Resource:                           | Pell Award:                                                      |                                         |                                                       |
| Gross Need:                         |                                                                  |                                         |                                                       |
| II                                  |                                                                  |                                         |                                                       |

### III. Creating HOPE High School Records

Introduction to The next major step in the HOPE Process is creating HOPE high school **Creating High** records. School Records The RCTINFR Load Process (ZORINFR) provides a 'snapshot' of SPRIDEN in the temporary table RCTINFR. These records are used to match against the records in the High School File when the HOPE High School Load Process (ZORHHSL) process is executed. 1. Execute the Execute ZORINFR to create a 'snapshot' of SPRIDEN in the RCTINFR **ZORINFR Load** temporary table. The records written to the temporary table are **Process** compared to the records in the High School File provided by the GSFC when the HOPE High School Load Process is executed. Note: Verify that the ZORINFR process completes successfully prior to executing ZORHHSL.

#### Sample Files

### Samples of the zorinfr.log and zorinfr.lis follow.

Username: Connected. zorinfr completed successfully 7 lines written to /home/banjob/zorinfr\_540680.lis

Deleting old RCTINFR table records... Creating RCTINFR table records... 30-NOV-04 09:26:27 OIIT PAGE 1 RCTINFR Load Process ZORINFR \* \* \* REPORT CONTROL INFORMATION

RPTNAME: ZORINFR RCTINFR RECORDS CREATED: 132063

#### 2. Load HOPE High School Records

Execute ZORHHSL to create a HOPE Eligibility record. The ZORINFR process must be finished running before executing the ZORHHSL process.

The process reads the High School File (preliminary file= "pl2007.txt" or final file= "fl2007.txt".containing the final HOPE candidates provided by the GSFC. The file is placed in the \$DATA\_HOME/finaid directory for processing.

The process will perform matching to ensure that records do not currently exist in Banner for the students found in the High School File. The process matches against the data in RCTINFR after running ZORINFR to completion. The process then generates a HOPE eligibility record in the HOPE Eligibility Form (ZHAHOPE).

HOPE applicants are identified as being from the preliminary load versus the final load by use of Reason Codes specified in the Job Submission parameters. Also by Job Submission parameters, the program can be set up to either delete the record or just update the eligibility status of applicants who were on the preliminary list but not on the final list. Beginning Fall 2008, the Eligibility Status code 'NEHS' (Not Eligible- Final HS) should not be deleted when running ZORHHSL. Therefore, Job Submission parameter 12 should be set to "Inactivate" (and NOT delete) the eligibility status of applicants who were on the preliminary list but not on the final list. This is needed as a result of State Legislation (Senate Bill 482), which ensures that students who have taken college level classes (for example AP, IB courses) prior to graduation from high school and did not qualify for HOPE scholarship, due to Grade Point Average, will be able to have those college level class hours count towards their attempted hours. The ZORHGPA process will use the 'NEHS' Eligibility Status Code to identify these students.

After ZORHHSL processes a final list from GSFC, identified by the "FL" record type field in the file, the program then checks for any HOPE Eligibility records that still have a Reason Code indicating that they were from a preliminary file load. These records are deleted or their eligibility statuses changed by the process, depending on the way the Job Submission parameters have been set.

**Note:** The Reason Code used in parameters 07, Preliminary College Prep, and 08, Preliminary Other Track, can be the same. The Reason Code used in parameters 09, Final College Prep, and 10, Final Other Track, can be the same. But any of the Reason Codes used in the Preliminary parameters cannot be used as any of the Final parameters. Also, if you wish to create multiple Fund Codes (ex HOPE and HOPE Book on ZHAHOPE), on parameter 05 you may click 'Insert Record' in the Parameter Values block, and type 05 in the Number field, then enter the additional fund code.

## Warning

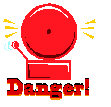

If you use the full file of all the Georgia high school students, the program can run for over 12 hours. It is recommended to use the file of only HOPE High School students who have selected your institution on their FASFA. Also, beginning Fall 2008, the Eligibility Status code 'NEHS' (Not Eligible- Final HS) should NOT be deleted when running ZORHHSL. Therefore, Job Submission parameter 12 should be set to "Inactivate" (and NOT delete) the eligibility status of applicants who were on the preliminary list but not on the final list. Please see the paragraph above for further explanation.

| Order | Data Type | Field Name      | Description                                                     |
|-------|-----------|-----------------|-----------------------------------------------------------------|
| 1     | A (2)     | GPA Type        | PL for preliminary GPA and FL for final GPA                     |
| 2     | N (9)     | SSN             | Student's SSN                                                   |
| 3     | A (20)    | First Name      | Student's first name                                            |
| 4     | A (2)     | Middle Initial  | Student's middle initial                                        |
| 5     | A (20)    | Last Name       | Student's last name                                             |
| 6     | A (30)    | Address         | Student's address                                               |
| 7     | A (20)    | City            | Student's city of residency                                     |
| 8     | A (2)     | State           | Student's state of residency                                    |
| 9     | N (9)     | ZIP Code        | Student's ZIP Code                                              |
| 10    | A (9)     |                 | Not used                                                        |
| 11    | A (1)     | Gender          | Student's gender                                                |
| 12    | A (170)   |                 | Not used                                                        |
| 13    | N (4)     | Fiscal Year     | Fiscal Year                                                     |
| 14    | A (47)    |                 | Not used                                                        |
| 15    | N (6)     | GPA             | Student's GPA or Final GPA (GPA value x 1,000<br>– no decimals) |
| 16    | A (1)     | Track           | Student's Track or Final Track                                  |
| 17    | N (8)     | Graduation Date | Student's graduation date in the YYYYMMDD format                |
| 18    | A (243)   |                 | Not used                                                        |

### **Record Layout for the Detail Record**

### Parameters for ZORHHSL

| No | Name                        | Required ? | Description/Instructions                                                                       | Default<br>Values |
|----|-----------------------------|------------|------------------------------------------------------------------------------------------------|-------------------|
| 1  | File Name                   | Yes        | Enter the name of the high school file. Note: This parameter is case sensitive.                |                   |
| 2  | Term                        | Yes        | Enter the term(s) for which records are processed.                                             |                   |
| 3  | Level                       | Yes        | Enter the level code to be used for matching and eligibility record insert.                    |                   |
| 4  | Aid Year Code               | Yes        | Enter the Financial Aid Year(s) for which FA records are created.                              |                   |
| 5  | Fund Code                   | Yes        | Enter the fund code for which eligibility records are created.                                 |                   |
| 6  | Eligible Status Code        | Yes        | Enter the code to use when creating the eligible records.                                      |                   |
| 7  | Preliminary College<br>Prep | Yes        | Enter the reason code to update preliminary college preparatory students' eligibility records. |                   |
| 8  | Preliminary Other Track     | Yes        | Enter the reason code to update preliminary other track students' eligibility records.         |                   |
| 9  | Final College Prep          | Yes        | Enter the reason code to update final college preparatory students' eligibility records.       |                   |
| 10 | Final Other Track           | Yes        | Enter the reason code to update final other track students' eligibility records.               |                   |
| 11 | Required Match              | Yes        | Enter 'I' = ID/Name only, 'C' = Accepted, 'A' = Applied, 'P' =<br>Prospect                     |                   |
| 12 | Inactivate/Delete           | Yes        | Enter 'l' for Inactivate or 'D' for delete for 'no longer eligible' preliminary records.       |                   |
| 13 | Ineligible Status Code      | Yes        | Enter the code for 'no longer eligible' preliminary records                                    |                   |
| 14 | Run Mode                    | Yes        | Enter 'A' for Audit Mode or 'U' for Update Mode.                                               |                   |

#### Sample Files

#### Samples of the zorhhsl.log and zorhhsl.lis follow.

| 024-MAR-09 09:39:00                                        |                 |                       | Database<br>HOPE High School Load Process |             |                             |      |               |              |                                       |                |                    | PAGE | 1<br>ZORHHSL |
|------------------------------------------------------------|-----------------|-----------------------|-------------------------------------------|-------------|-----------------------------|------|---------------|--------------|---------------------------------------|----------------|--------------------|------|--------------|
| 55N<br>888800099                                           | ID<br>444555555 | Name<br>Beans, Porkan | Trk<br>B                                  | GPA<br>3.75 | Graduation F<br>29-MAY-2008 | AF F | Fund<br>SHOPE | Stat<br>ELIG | Reas<br>PR30<br>*RORSTAT(S)<br>EXIST* | Messa<br>*FUND | ge<br>ESTABLISHED* |      |              |
| 222333333                                                  | 222333333       | Brown, Charlie        | С                                         | 3.36        | 19-MAY-2008                 | G    | SHOPE         | ELIG         | PR30<br>*RORSTAT(S)<br>EXIST*         | *FUND          | ESTABLISHED*       |      |              |
| 521521521                                                  | 521521521       | Sailor, Popeye        | В                                         | 3.93        | 18-MAY-2008                 | G    | SHOPE         | ELIG         | PR30<br>*RORSTAT(S)<br>CREATED*       | *FUND          | EXISTS*            |      |              |
| 024-MAR-09 09:39:00 Database HOPE High School Load Process |                 |                       |                                           |             |                             |      |               |              | PAGE                                  | 2<br>ZORHHSL   |                    |      |              |
| * * * REPORT CONTROL INFORMATION * * *<br>ZORHHSL 8.0      |                 |                       |                                           |             |                             |      |               |              |                                       |                |                    |      |              |
| FILE NAME:                                                 | PL_2008.txt     |                       |                                           |             |                             |      |               |              |                                       |                |                    |      |              |

TERM: 200808 FILE NAME: US AID YEAR: 0809 FUND CODE: GHOPE ELIGBILE STATUS CODE: ELIG PRELIMINARY COLLEGE PREP: PR30 PRELIMINARY COLLEGE PREP: HS30 FINAL COLLEGE PREP: HS30 FINAL COTHER TRACK: HS32 REQUIRED MATCH: I INACTIVATE/DELETE: I INACTIVATE/DELETE: I INACTIVATE/DELETE: I NUM MODE: U

STUDENTS PROCESSED: 3

Username: Connected.

ZORHHSL 8.0 completed successfully Connected. Connected.

### IV. Calculating and Verifying HOPE

#### Introduction to Calculating HOPE

The next major step in the HOPE Process is calculating HOPE eligibility.

The HOPE Transfer GPA Calculation Process (ZORHTGA) calculates HOPE transfer GPA records by term. When calculated, HOPE transfer GPA records are displayed on the HOPE Eligibility Form (ZHAHOPE).

The HOPE Accumulation/Eligibility Process (ZORHGPA) calculates or updates HOPE accumulation rows of data and HOPE eligibility information. This process may also be executed from the HOPE Eligibility Form (ZHAHOPE). The ZORHGPA process is run to calculate a student's eligibility at 30, 60, 90, end of Spring term (for full-time students), and at the end of three terms (for part-time students). The 'S' or Spring term checkpoint will only appear if the student was ELIG at the beginning of the term and their GPA drops below 3.0 at the end of the term. The logic is that the student can only lose eligibility due to a Spring checkpoint.

ZHAHOPE displays and allows for the maintenance of information related to HOPE eligibility and HOPE processing. An auto accumulation may be performed from the Accumulation block of the form. The Auto Accum button will execute ZORHGPA. The Auto Accum function only updates those records with changes to their term information. The Force Update function will recheck all terms related to the student's academic record.

The GSFC requires that campuses track two additional checkpoints. Campuses have requested that the HOPE accumulation block be updated in the checkpoint field. The new checkpoints are Y = 30, 60, 90 checkpoint, S = Spring Checkpoint, and T = Three Term Checkpoint. The S = Spring Checkpoint will only insert for those students that are currently eligible for HOPE and are below the required 3.0 GPA at the end of Spring term. N will remain in case the student is not at a checkpoint.

For students who have taken college level classes (for example AP, IB) courses) prior to graduation from high school and did not qualify for HOPE scholarship, due to Grade Point Average, ZORHGPA will count those college level class hours towards their attempted hours if the 'HS' indicator on ZHAHOPE is checked prior to running ZORHGPA. This legislation is effective for courses taken in terms beginning July 1, 2008 or after, per State Legislation (Senate Bill 482). The earliest term in which high school course work can be counted is 200805. In addition, a 02/27/2009 GSFC Dear Colleague Letter was published and states that the GSFC allows **waivers** for such students who attempted coursework during a High School term that began prior to July 1, 2008. If an institution is notified by the GSFC that a student is receiving the waiver (of the SB 482 legislation), the High School Waiver indicator ('WVR'), on ZHAHOPE must be checked, as well as the 'HS' indicator, for the ZORHGPA process to count High School Hours for terms that began prior to July 1, 2009.

Note: It may be necessary to create a GTVSDAX label for HOPE Spring checkpoint calculations if your institution's Spring term code is different than the Regent's Standard Term. Please see the "Setting Up HOPE Codes and Rules" section of this user doc.

#### **1. Calculate HOPE Transfer GPA Execute the HOPE Transfer GPA Calculation Process (ZORHTGA) to** calculate the HOPE transfer GPA records by term.

The following are possible scenarios for running the HOPE Transfer GPA Calculation Process in Batch Mode:

- If a term is entered; all persons who have valid enrolled (SFBETRM) records for that term are processed.
- If a population selection is entered, process all applicant IDs in the population selection.
- If IDs are entered and no population selection is entered, process the entered IDs.

Note: The ZORHTGA process uses the Default Grading Table 000000 on SHATGRD to calculate transfer work. In order to calculate the student's GPA, the Passed Indicator must be set to 'Y' for all grades that have Quality Points assigned to them. For grades where no Quality Points are assigned, the Passed Indicator should be set to 'N'.

When using a population selection, processing is restricted only to students who have an eligibility record for a HOPE Degree-Seeking type fund with a 'processable' eligibility status. Any courses for a term where the attendance end date is less than or equal to the person's high school graduation date are excluded. Any course work with SBGI codes that match the HOPE-excluded SBGI codes or with grade codes that match HOPE-excluded grade codes are excluded from processing.

Note: This process may also be executed for individual students online from the HOPE Eligibility Form (ZHAHOPE).

Manually updated records are NOT overwritten by this process.
### **Parameters for ZORHTGA**

| No | Name                             | Required? | Description/Instructions                                                                                                    | Default<br>Values |
|----|----------------------------------|-----------|----------------------------------------------------------------------------------------------------|-------------------|
| 1  | Level Code to<br>Process         | Yes       | Level Code of transfer work to be processed.                                                                                                    |                   |
| 2  | Process<br>Indicator             | Yes       | Enter 'B' for Batch or 'l' for Online. Note: Must be 'B' when running from job submission.                                                                                                    |                   |
| 3  | Audit Trail<br>Report Request    | Yes       | Enter 'Y' to request production of an audit trail report.                                                                                                    |                   |
| 4  | Skip Detail<br>Processing        | Yes       | Enter 'Y' only if your institution will NOT be entering any<br>transfer detail records. The HOPE transfer hours and GPA<br>need to be calculated and updated manually. Online<br>processing defaults to 'N'. |                   |
| 5  | Skip Transfer<br>Articulation Pr | Yes       | Enter 'N' if Transfer Articulation is used at your institution.<br>Online processing defaults to 'N'.                                                                                                    |                   |
| 6  | Student ID                       | No        | Student IDs that the user wishes to process for recalculation.<br>This parameter is validated against SPAIDEN.                                                                                               |                   |
| 7  | Enrolled Term                    | No        | Process IDs for students enrolled in this term. This parameter is validated against STVTERM.                                                                                                    |                   |
| 8  | Selection<br>Identifier          | No        | Population selection identifier.                                                                                                    |                   |
| 9  | Application<br>Code              | No        | Population selection application code. Note: This parameter is required if Selection Identifier is entered.                                                                                                  |                   |
| 10 | Creator ID                       | No        | User ID of person creating the sub-population. Note: This parameter is required if Selection Identifier is entered.                                                                                          |                   |

Sample File

# The following is a sample zorhtga.lis file:

| 22-FEB-2010 11:35:53<br>201002 | HOPE Tran    | Database<br>fer GPA Recalculat' | ion       |           |         |          |      | PAGE 1<br>ZORHTGA |
|--------------------------------|--------------|---------------------------------|-----------|-----------|---------|----------|------|-------------------|
| NAME                           | ID           | LEVEL TERM                      | TRIT TRAM | I ATTEMPT | GPA HRS | QUAL PTS | GPA  |                   |
| Rogers, Dan                    | 888999000    | US 200905                       | i 1 1     | 6.00      | 6.00    | 18.00    | 3.00 |                   |
| 22-FEB-2010 11:35:53<br>201002 | HOPE Tran    | Database<br>fer GPA Recalculat' | ion       |           |         |          |      | PAGE 2<br>ZORHTGA |
|                                | * * * REPORT | CONTROL INFORMATION             | * * *     |           |         |          |      |                   |

VERSION: GAMOD 8.0

SELECTION IDENTIFIER: DAN\_ROGERS APPLICATION CODE: FINAID CREATOR ID: JYOUNG LEVEL CODE PROCESSED: US SKIP TRANSFER ARTICULATION: N TERM: 201002

STUDENTS PROCESSED: 1

#### 2. Calculate HOPE Accumulation Eligibility

Execute the HOPE Accumulation Eligibility Process (ZORHGPA) to calculate or update the HOPE accumulation rows of data and HOPE eligibility information.

The process creates a term record for each term a student has either a HOPE transfer information term record, a term GPA record in Banner Student, or an enrolled term record. The process will also insert Spring terms when the student did not attend to ensure that students are being checked for the Spring checkpoint. HOPE accumulation is calculated from the HOPE transfer information, specific excluded hours, and institutional coursework. Specific grade modes are excluded automatically by the process. Students with a course work prior to high school graduation are also excluded from processing.

For students who have taken college level classes (for example AP, IB courses) prior to graduation from high school and did not qualify for HOPE scholarship, due to Grade Point Average, ZORHGPA will count those college level class hours towards their attempted hours if the 'HS' indicator on ZHAHOPE is checked (prior to running ZORHGPA). This functionality is a result of legislation effective for courses taken in terms beginning July 1, 2008 or after, per State Senate Bill 482. The earliest term in which high school course work can be counted is 200805.

**NOTE:** In addition, a 02/27/2009 GSFC Dear Colleague Letter was published and states that the GSFC allows **waivers** for such students who attempted coursework during a High School term that began <u>prior</u> to July 1, 2008. If an institution is notified by the GSFC that a student is receiving the waiver (of the SB 482 legislation), the High School Waiver indicator ('WVR'), on ZHAHOPE must be checked, as well as the 'HS' indicator, for the ZORHGPA process to count High School Hours for terms that began prior to July 1, 2009.

# Transfer Work

If High School courses are to be counted as Attempted Hours as a result of the legislation mentioned above AND these hours are considered <u>transfer work</u> at your institution; the **term, SBGI and Attempted Hours** should be manually entered on the Transfer Block of ZHAHOPE. The student must have a High School Grad Date entered on the High School Information Form (SOAHSCH), prior to running ZORHGPA, as well.

The following are possible scenarios for running the HOPE Accumulation Eligibility Process.

- If a term is entered; all persons who have valid enrolled (SFBETRM) records for that term are processed.
- If a population is entered, process all applicant IDs in the population selection.
- Goorgia Entercements 8.6 User Documentation Using the HOPE Module
   entered IDs.
- 241BIf start and end terms are specified, the batch process includes students who do not have academic histories.

#### **Parameters for ZORHGPA**

| No | Name                         | Required? | Description/Instructions                                                                                                    | Default<br>Values |
|----|------------------------------|-----------|----------------------------------------------------------------------------------------------------|-------------------|
| 1  | Level Code to<br>Process     | Yes       | Level Code to be processed.                                                                                                    |                   |
| 2  | Process Qtr<br>Level         | Yes       | Enter Y to process Quarter Level records before processing<br>Semester Level records if Parameter 01 is Semester Level.                                                                                                    | Y                 |
| 3  | Enrolled Term                | No        | Process students enrolled in this term; do not use with<br>Population Selection or individual IDs.                                                                                                    |                   |
| 4  | Student ID                   | No        | Student ID number(s); do not use with population selection.                                                                                                    |                   |
| 5  | Selection<br>Identifier      | No        | Population Selection identifier code.                                                                                                    |                   |
| 6  | Application<br>Code          | No        | Population Selection application code. The parameter is required if the Selection Identifier is used.                                                                                                    |                   |
| 7  | Creator ID                   | No        | User ID of person creating the sub-population. Note: This parameter is required if Selection Identifier is entered.                                                                                                    |                   |
| 8  | Print Ineligible<br>Only     | Yes       | Enter Y to print only ineligible persons' accumulation records.                                                                                                    |                   |
| 9  | Create<br>RORSTAT            | No        | Enter Y to create a RORSTAT record.                                                                                                    |                   |
| 10 | Aid Year for<br>RORSTAT      | No        | Enter Aid Year for RORSTAT. Note: This parameter is required if Create RORSTAT is Y.                                                                                                    |                   |
| 11 | Least<br>SFBETRM Term        | No        | Enter the beginning term for which a student was enrolled and did not have an academic history.                                                                                                    |                   |
| 12 | Greatest<br>SFBETRM Term     | No        | Enter the end term for which a student was enrolled and did not have an academic history.                                                                                                    |                   |
| 13 | Forced Eligibility<br>Update | Yes       | Forces update to HOPE eligibility even if a student's hours or grades have not changed. <b>Note</b> : If you use Y for this parameter, all rows for the student record will be updated to the system date (the date that Force Update was run). The audit trail for the student record will be lost. | N                 |

### Sample File

# Sample of the zorhgpa.lis file:

| 01-SEP-2010 14:33:42                                                                        | Database<br>Hope accum/elig process                                                                        |                          |                          |                           |                                       | PAGE 1<br>ZORHGPA                           |
|---------------------------------------------------------------------------------------------|----------------------------------------------------------------------------------------------------|--------------------------|--------------------------|---------------------------|---------------------------------------|---------------------------------------------|
| Id Name<br>788788788 Dressing, Turkey<br>788788788 Dressing, Turkey<br>01-SEP-2010 14:33:43 | Fund Levl StatusTerm<br>**Replaced** 200802<br>GHOPE US ELIG 201102<br>Database<br>Hope accum/elig process | ATTMPT<br>24.00<br>39.00 | GPA HR<br>24.00<br>39.00 | Points<br>76.00<br>115.00 | GPA Tier CkPt<br>3.16 1 T<br>2.95 2 N | Status<br>ELIG<br>ELIG<br>PAGE 2<br>ZORHGPA |
|                                                                                             | * * * REPORT CONTROL INFORMATI                                                                             | ON * * *                 |                          |                           |                                       |                                             |
| VERSION: GAMOD 8.4                                                                          |                                                                                                    |                          |                          |                           |                                       |                                             |
|                                                                                             |                                                                                                    |                          |                          |                           |                                       |                                             |

VERSION: GAMOD 8.4 LEVEL: US PROCESS QTR: Y TERM: ID NUMBER: 788788788 SELECTION IDENTIFIER: APPLICATION CODE: CREATOR ID: USER ID: USER ID: PRINT INELIGIBLE ONLY: N CREATE RORSTAT: LEAST SFBETRM TERM: 909999 FORCE ELIGIBILITY UPDATE: N STUDENTS PROCESSED: 0

# 3. Verify HOPE calculation

# The student status is checked in the HOPE Eligibility Form (ZHAHOPE).

| ID:    | Eligibil<br>77777: | ity Form Z<br>7777 🛡 Se | HAHOPE 8<br>ven Tester | .0         | 300000000     |             | Level: US | ) <b>.</b> |         |         |        |             | 1 1 |
|--------|--------------------|-------------------------|------------------------|------------|---------------|-------------|-----------|------------|---------|---------|--------|-------------|-----|
| Eligi  | bility A           | And Accumu              | Ilation                | Transfer   | Hours And Exc | luded Hours | F         | aid Hours  |         |         |        |             |     |
| Eligib | oility             |                         |                        |            |               |             |           |            |         |         |        |             |     |
| WVR    | HS                 | Fund                    |                        |            | Stat          |             |           | Reason     | CkP Trm | Ver Trm | By Cmt | Date        |     |
|        |                    | GHOPBK                  | HOPE BOO               | ok Award   | BGPA          | Below Rec   | uired GPA |            | 200708  | 200802  | s      | 03-APR-2008 |     |
|        |                    |                         | HOPE SG                | loidi ship |               |             |           |            |         |         |        |             |     |
|        |                    |                         |                        |            |               |             |           |            |         |         |        |             | •   |
| Accu   | mula               | ation                   |                        |            |               |             |           |            |         |         |        |             |     |
| Ter    | m                  | Stat                    | Tr                     | CkP        | Atpt Hrs      | GPA         | GPA Hrs   | Quality    | Pts B   | y Cmt   | Lk     | Date        |     |
|        |                    |                         |                        |            |               |             |           |            |         |         |        |             | -   |
|        |                    |                         |                        |            |               |             |           |            |         |         |        |             |     |
|        |                    |                         |                        |            |               |             |           |            |         |         |        |             | •   |
| Auto A | \ccm               | Force Upda              | ate: 🗳                 | Auto Accu  | m: 🗳          |             |           |            |         |         |        |             |     |

The HOPE Eligibility Form is used to display and maintain a variety of information related to HOPE eligibility and on-going HOPE processing.

Subsequent blocks of data depend upon at least one HOPE eligibility record. In other words, items like HOPE transfer work are not calculated nor allowed unless a person is eligible for consideration, or has been eligible, for at least one type of HOPE award.

Additional forms and/or processes use the data displayed and maintained on this form to calculate HOPE awards and record them in appropriate places in the Financial Aid System.

# **KEY BLOCK**

Key block fields are Student ID and Level code.

Level code entered controls the creation and selection of records that display in all blocks. Only records for the specified level are displayed. The level code is validated against the Level Code Validation Form (STVLEVL) and indicates whether the coursework selected is undergraduate quarter, undergraduate semester, graduate, or any other level.

Note: No navigation functions are permitted unless both keys are entered and valid.

# ELIGIBILITY BLOCK

This block displays information about the current status of a person's HOPE eligibility at the institution and controls all other HOPE processing for the person. No other blocks can be accessed unless at least one record exists in this block. Accordingly, none of the batch processes that assist in determining HOPE eligibility process a student

unless the person has at least one existing eligibility record.

Eligibility block information is inserted initially using the HOPE High School Load process (ZORHHSL), explained in detail earlier in this document. Records may also be inserted manually in cases where initial eligibility is not transmitted electronically (for example, transfer students or students who become eligible after an initial waiting period).

Eligibility information is updated by the HOPE Accumulation/Eligibility process (ZORHGPA). Manual overrides are permitted, for example, in the case of the granting of a legislative appeal.

The High School Hours Indicator (HS) is used to indicate whether a student should have college level class hours (for example AP, IB courses), taken prior to graduation from high school, count towards the attempted hours calculated by ZORHGPA. Please see the ZORHGPA section of this User Doc for more information.

The High School Waiver indicator (WVR), on ZHAHOPE must be checked, as well as the 'HS' indicator, for the ZORHGPA process to count High School Hours for terms that began prior to July 1, 2009.

The Fund Code field is used to specify the HOPE program being tracked for a student. Fund codes entered must be valid in ZFRHOPE for the level in the key block. If necessary, you can select the Fund button or List to access the HOPE Fund Code Rules Form (ZFRHOPE) to see a list of valid fund codes.

HOPE Eligibility Status (Stat) field displays the current eligibility status for the specified program. This field is updated by the accumulation/verification process but can also be updated by the user. For example, a user could override a calculated status of "not eligible" to indicate that a person is eligible to continue receiving funds based upon a granted appeal. If necessary, you can select the Stat button or press the List function to access the Eligibility Status Code window to verify an eligibility status code.

The Eligibility Reason (Reason) field is used to describe the reason a person is eligible for the associated HOPE program. If necessary, you can select the Reason button or press the List function to access the Eligibility Reason Code window to verify an eligibility reason code.

The Last Checkpoint Term (Ckp Trm) field is used to specify the last checkpoint term for those HOPE programs that have checkpoint terms. It is set by the accumulation/eligibility process whenever that process determines that a checkpoint term has been reached. This field may not be updated by a user.

Last Verified Term (Ver Trm) may be used to specify when eligibility was last verified for a person. It is normally by the accumulation/eligibility process but may be updated by the user. If necessary, you can select the Term button or press the List function to access the Term Code window to verify a term code.

System/User Indicator (By) field indicates whether the record was last updated by the system (S) or manually by a user (U). This field may not be entered or updated by the user.

The Comment (Cmt) field displays a 'Y' if a comment is associated with the HOPE Eligibility record. Use of the TEXT function key within the record opens a text window in which the comment can be displayed or maintained.

Activity Date field is the date the record was entered or last updated and is maintained by the system.

# ACCUMULATION BLOCK

The Accumulation Block displays detailed information relative to eligibility and checkpoint terms and also allows update of the Eligibility Status and comments (no maintenance of the basic eligibility data, such as attempted and GPA hours, quality points, and GPA are allowed). Basic eligibility data are calculated by the Accumulation/Eligibility process (ZORHGPA) either in batch mode from job submission or online from within the form. No records can be created manually or deleted from this block.

Use the Auto Accum button in the main window to perform a current accumulation. The Auto Accm Force Update feature will recheck every term where the student has academic records.

The Accumulation/Eligibility process evaluates the terms in ascending order. When an accumulation is performed and the resulting attempted hours, GPA hours, quality points, and GPA have not changed on a term, the existing record is not overwritten. As soon as attempted hours, GPA hours, quality points, and/or GPA on a term differ from the existing record for that term, the record is updated, and all terms evaluated after the changed term are updated. If a new term is inserted, all following terms are re-evaluated and updated. When a record is updated, it overwrites any eligibility status that may have been manually entered. A copy of the replaced record is written to a report. If no term records are updated the eligibility block is updated with the same status code. If any term records were updated, the re-evaluated status code is used to update the eligibility block.

The Term field displays the term for which all attempted hours, GPA hours, and quality points have been accumulated.

The Eligibility Status (Stat) field displays the code of the eligibility status of the person for the term specified by the term code. Field is updatable by the user and validated against ZTVHPEL.

The Tier (Tr) field displays the code of the calculated tier of the student.

Tiers generally reflect the first year, second year, etc. of the student as defined on the Tier Validation Form (ZTVTIER)

The Checkpoint Term (CkP) field displays whether the specified term is a term in which the person crossed one of the checkpoint thresholds: Y = 30, 60, 90 hour checkpoint, S = Spring checkpoint, T = Three term checkpoint, and N = No checkpoint.

The Attempted Hours (Atpt Hrs) field reflects the accumulated attempted hours up to and including the term coursework.

The GPA Hours (GPA Hrs) field reflects the accumulated GPA hours accumulated up to and including the term coursework.

The Quality Points (Quality Pts) field reflects the accumulated quality points accumulated up to and including the term coursework.

The GPA field reflects the calculated GPA associated as of the term specified, by dividing the Quality Points by the GPA Hours.

The System/User Indicator (By) field displays a 'U' (for user) or an 'S' (for system), depending upon whether the Eligibility Status code or Tier code was last updated by the system or by the user manually.

The Comments (Cmt) field displays a 'Y' if comments are maintained in the accumulation record.

The Locked Record Indicator (Lk) field prevents changes to the student's accumulation record if you check this indicator. If you lock the student's accumulation record it halts processing at the locked recorded, and the Accumulation/Eligibility process does not update the locked record, any subsequent term records, or the student's eligibility.

# TRANSFER HOURS BLOCK

| ID: 777777777 Seven Tester Level: US V                                    |                                          |  |  |  |  |  |  |  |  |
|---------------------------------------------------------------------------|------------------------------------------|--|--|--|--|--|--|--|--|
| Eligibility And Accumulation Transfer Hours And Excluded Hours Paid Hours |                                          |  |  |  |  |  |  |  |  |
| Transfer Hours                                                            |                                          |  |  |  |  |  |  |  |  |
| Term SBGI Tr I At Pr                                                      | Atpt Hrs GPA GPA Hrs Quality Pts By Date |  |  |  |  |  |  |  |  |
| 200708 1006 Alabama State University 0 0                                  | 6.00 2.00 6.00 12.00 U 20-OCT-2009 🍝     |  |  |  |  |  |  |  |  |
| 200708 1006 Alabama State University 0 0                                  | 10.00 2.40 10.00 24.00 U 20-OCT-2009     |  |  |  |  |  |  |  |  |
|                                                                           |                                          |  |  |  |  |  |  |  |  |
|                                                                           |                                          |  |  |  |  |  |  |  |  |
| Excluded Hours                                                            |                                          |  |  |  |  |  |  |  |  |
| Torm Atot Hrs CDA Hrs Quality Dts Cmt Data                                |                                          |  |  |  |  |  |  |  |  |
|                                                                           | _                                        |  |  |  |  |  |  |  |  |
|                                                                           | _                                        |  |  |  |  |  |  |  |  |
|                                                                           |                                          |  |  |  |  |  |  |  |  |
|                                                                           |                                          |  |  |  |  |  |  |  |  |
|                                                                           |                                          |  |  |  |  |  |  |  |  |
| Transfer Recalc: 🔮                                                        |                                          |  |  |  |  |  |  |  |  |

The Transfer Hours Block is used to display and maintain information about a person's work at other institutions which must be included in the HOPE attempted hour checkpoint and GPA calculations.

Use the Transfer Recalc button anywhere in the HOPE Transfer and Excluded Hours window to perform the HOPE Transfer GPA Recalculation process (ZORHTGA) that verifies HOPE transfer records for each transfer attendance period in the system.

# TRANSFER INSTITUTION AND TRANSFER ATTENDANCE PERIOD SEQUENCE NUMBERS

Transfer Institution and Attendance Period sequence numbers are generated by the system in a student's record when an entry is made on the Transfer Course form (SHATRNS). Every HOPE transfer student should at least have one entry for each institution and each attendance period that is required to determine HOPE eligibility.

Multiple terms for an institution can be summarized under one attendance period, or if desired, terms can be represented more accurately through multiple attendance periods. The HOPE Transfer GPA Recalculation process generates HOPE transfer information records from these transfer institution/attendance period entries.

# CREATING RECORDS

Manually created records always have Transfer Institution Sequence Number (Tr I) and Transfer Attendance Period Sequence Number (At Pr) set to zero. The assumption is that the user knows that the institution for which information is to be inserted does not already and will not ever have that attendance period defined on SHATRNS. The user determines this either by running the HOPE Transfer GPA Recalculation process or by checking the Transfer Course form (SHATRNS).

Note: A good procedure is first to run the HOPE Transfer GPA Recalculation process on a student before manually creating new records.

Once a record has been committed, the Term and the SBGI code CANNOT be updated. However, the record can be duplicated or reentered by making changes to the Term and/or SBGI Code and then deleting the old record.

# DELETING RECORDS

Only user updated or created records can be deleted. If it is necessary to delete a system-generated record, the record must first be altered by the user, committed so that the System/User Indicator (By) is set to 'U,' and then deleted.

# SYSTEM GENERATED RECORDS

Term and SBGI codes, Transfer Institution Sequence Number (Tr I), and Transfer Attendance Period Sequence Number (At Pr) CANNOT be changed on system-generated records. If it is necessary for the user to change the Term and/or SBGI code on a record, it can either be duplicated or re-entered and then the original record altered, committed, and then deleted. The Transfer Institution Sequence Number and Transfer Attendance Period Sequence Number in the new record are defaulted to zeros because the originals are no longer valid when either term or SBGI codes are changed.

The Term field displays the term code to which the associated transfer work has been applied. It corresponds to the Effective Term field in the Transfer Attendance Period Block of the Transfer Course Form (SHATRNS) if the record has been system-generated. If necessary, you can select the Term button or press the List function to access the Term Code window to verify a term code.

The SBGI field displays the transfer institution's SBGI code for the associated transfer work.

The Transfer Institution Number (Tr I) field displays the transfer institution number of the associated transfer work. The field corresponds to the Transfer Institution Number field in the Key Block of the Transfer Course Form (SHATRNS). Only system-generated records have values in this field. Manually created records default to values of zero.

The Transfer Attendance Period Number (At Pr) field displays the attendance period number of the associated transfer work. It corresponds to the Attendance Period Number field in the Key Block of the Transfer Course Form (SHATRNS). Only system-generated records have values in this field. Manually created records default to values of zero.

The Attempted Hours (Atpt Hrs) field displays the number of hours attempted at another institution for a specified attendance period (or term, if entered manually). This field may be updated by the user. If this field is manually updated, the System/User Indicator (By) sets to 'U' (for user).

The GPA Hours (GPA Hrs) field displays the number of hours to use in calculating the GPA at the institution for the specified attendance period. This field may be updated by the user. If this field is updated manually, the System/User Indicator (By) sets to 'U' (for user).

The Quality Points (Quality Pts) field displays the number of quality points to use in calculating the GPA at the institution for the specified attendance period. This field may be updated by the user. If this field is updated manually, the System/User Indicator (By) sets to 'U' (for user).

The GPA field displays the calculated GPA for the institution/attendance period combination. It is calculated when either GPA hours or quality points have been changed. The calculation is a division of quality points by GPA hours. This is a calculated field and may not be updated by the user.

The System/User Indicator (By) field displays a 'U' (for user) or an 'S' (for system), depending upon whether the record was last updated by the system or by a user manually. It also controls whether the record is recalculated by the HOPE Transfer GPA Recalculation process.

Note: If a user has updated the record, the HOPE Transfer Recalculation process never changes it.

# EXCLUDED HOURS BLOCK

The Excluded Hours Block may be used to maintain information about hours that should be excluded from HOPE accumulation. The Accumulation process automatically excludes certain types of work, such as hours taken prior to high school graduation (if these can be determined), hours granted for Credit by Exam, or Advanced Placement. The Exclude Hours Block can be used to maintain excluded hours if the hours to be excluded cannot be calculated based upon the rules defined on the HOPE Exclusions form (ZHAHPEX).

Values entered in the Attempted Hours (Atpt Hrs) field, GPA Hours (GPA Hrs) field, and Quality Points (Quality Pts) fields are subtracted from the accumulative totals of the term specified by the term code entered in the Term field when the Accumulation/Eligibility process is run. If a student does not have any coursework in a term created in the Excluded Hours block, an accumulation record is still created for that term. If necessary, you can select the Term button or press the List function to access the Term Code window to verify a term code.

A Comment (Cmt) field is provided to describe the hours that are being excluded. This field displays a 'Y' if comments are maintained in the excluded hours record.

# PAID HOURS BLOCK

or cliaibility ra

| D: 777777777        | Seven Tester      |                         |                   | Level                    | US                                |                                         |        |
|---------------------|-------------------|-------------------------|-------------------|--------------------------|-----------------------------------|-----------------------------------------|--------|
| Eligibility And Acc | umulation         | Transfer Hours A        | nd Excluded H     | lours                    | Paid H                            | lours                                   |        |
| Activity Date       | Grant<br>Semester | Scholarship<br>Semester | Accel<br>Semester | Total<br>Semester<br>Cap | Eligible For<br>Grant<br>Overflow | Eligible For<br>Scholarship<br>Overflow | Seq No |
| 04-JUN-2007         | 14                | 63                      | 13                | 69                       | Y                                 |                                         |        |
| 04-JUN-2007         | 0                 | 59                      | 0                 | 59                       | Y                                 |                                         |        |
| 04-JUN-2007         | 0                 | 0                       | 0                 | 15                       |                                   |                                         | 1      |
| 15-AUG-2007         | 0                 | 0                       | 0                 | 0                        |                                   |                                         | 4      |
| 15-AUG-2007         | 0                 | 0                       | 0                 | 0                        |                                   |                                         | 5      |
| 15-AUG-2007         | 15                | 30                      | 0                 | 0                        |                                   |                                         | 6      |
| 15-AUG-2007         | 15                | 30                      | 0                 | 0                        |                                   |                                         | 7      |
| 16-AUG-2007         | 0                 | 20                      | 0                 | 40                       | N                                 | N                                       | 8      |
| 16-AUG-2007         | 0                 | 20                      | 0                 | 40                       | N                                 | N                                       | 9      |
| 16-AUG-2007         | 0                 | 15                      | 0                 | 30                       | N                                 | N                                       | 10     |
| 22-OCT-2007         | 0                 | 20                      | 0                 | 20                       | N                                 | Y                                       | 11     |
| 22-OCT-2007         | 0                 | 20                      | 0                 | 20                       | N                                 | Y                                       | 12     |
| LO-JAN-2008         | 0                 | 8                       | 0                 | 8                        | Ν                                 | Y                                       | 13     |
| 01-APR-2008         | 0                 | 8                       | 0                 | 8                        | N                                 | Y                                       | 14     |
|                     |                   |                         |                   |                          |                                   |                                         |        |
|                     |                   |                         |                   |                          |                                   |                                         |        |

The Paid Hours block contains information related to the student's PAID Hours as calculated by the GSFC. The information in this block is updated by running the GSFAPPS Return File Load process (ZOPAPPL). The column headings are self-explanatory and all data is obtained from the GAD###.txt file returned by the GSFC. A sequence number (Seq No) is maintained on the form to display the history of Paid Hours information. Paid Hours information is explained in detail in the GSFAPPS User Documentation.

# V. Creating the State Grant Export File

Introduction to the Grant Export File The next major step in the HOPE Process is creating and submitting the State Grant File Export.

> The State Grant File Export Process (ZFBGEXP) extracts records for Leveraging Educational Assistance Partnership (LEAP) and HOPE grant award information to transmit to the GSFC.

> Note: This process is being replaced by the HOPE Invoicing Process.

1. Create the Grant Export File Execute ZFBGEXP to create certain HOPE awards information in a flat file to be submitted to the GSFC.

> The following types of funds are reported using the State Grant File Export Process and are determined by the value selected in the Process Record Type:

- HOPE Promise II Awards (HP)
- HOPE Teacher Awards (TS)
- HOPE Teachers Promise Awards (PR)
- HOPE Teachers Scholarship, HOPE Promise Scholarship, and HOPE Promise II Scholarship Awards (OP)

### Parameters for ZFBGEXP

| No | Name                       | Required? | Description/Instructions                                                                          | Default<br>Values |
|----|----------------------------|-----------|---------------------------------------------------------------------------------------------------|-------------------|
| 1  | GSFC<br>Password           | Yes       | Enter the nine-character password provided to you by the GSFC.                                    |                   |
| 2  | Federal School<br>Code     | Yes       | Enter the six-digit federal school code (FICE).                                                   |                   |
| 3  | Financial Aid<br>Year Code | Yes       | Aid year to determine Budget and select Needs Analysis data.                                      |                   |
| 4  | Academic Year<br>Reporting | Yes       | Last year in the financial aid year code. For example, 0405 is 2005                               |                   |
| 5  | Process Record<br>Type     | No        | Record type(s) to process or blank to process all LEAP and HOPE funds.                            |                   |
| 6  | Summer Term<br>Code        | Yes       | Enter the term code for summer awards.                                                            |                   |
| 7  | Fall Term Code             | Yes       | Enter the term code for fall awards.                                                              |                   |
| 8  | Winter Term<br>Code        | Yes       | Enter the term code for winter awards                                                             |                   |
| 9  | Spring Term<br>Code        | Yes       | Enter the term code for spring awards.                                                            | 0                 |
| 10 | BLEAP Fund<br>Code         | No        | Enter the LEAP fund code. Note: This parameter is required if Process Record Type is LP or blank. |                   |
| 11 | Budget Type<br>Code        | Yes       | Budget type to calculate cost of attendance.                                                      |                   |
| 12 | Award Amount<br>Type       | Yes       | Enter <b>P</b> for paid only records, <b>A</b> for accepted, and <b>O</b> for offered.            |                   |
| 13 | Address<br>Selection Date  | Yes       | Enter the date to be used in the address hierarchy selection.                                     | SYSDATE           |

| No | Name                    | Required? | Description/Instructions                                                                                           | Default<br>Values |
|----|-------------------------|-----------|----------------------------------------------------------------------------------------------------|-------------------|
| 14 | Address<br>Hierarchy    | Yes       | Indicates which address type should be used first, second, third, etc.                                             | 1MA               |
| 15 | Selection<br>Identifier | No        | Population selection identifier code.                                                                              |                   |
| 16 | Creator ID              | No        | User ID of person creating the sub-population. Note: This parameter is required if a Selection Identifier is used. |                   |
| 17 | Application<br>Code     | No        | Population selection application code. Note: This parameter is required if a Selection Identifier is used.         |                   |

2. Submit File to The export file created is named xxx.lis, where the xxx is the run **GSFC** sequence number. The file must be renamed to GRUxxx.TXT prior to submission to the GSFC. **Note:** The xxx is the three-digit number assigned to the institution by the GSFC. Submit GRUxxx.TXT to the GSFC. Samples of the zfbgexp.log and zfbgexp.lis files follow. Sample Files Username: Connected. Run Sequence Number.....: 08-07-2009 10:32:13 OIIT Run No. 529579 State Grant File Export Report PAGE: 2 ZFBGEXP 8.0 1 \* \* \* ERROR/WARNING REPORT \* \* \* Id Name 22222222 Daniels, Sam 22222222 Daniels, Sam 11111111 Sanford, Fred D08-07-2009 10:32:13 Run No. 529579 S Message "warning" no ZHRHACC record - assuming tier 1 "warning" no SPBPERS Basic Person record "warning" no ZHRHACC record - assuming tier 1 OIIT PAGE: TEREFY 200 2 State Grant File Export Report ZFBGEXP 8.0 \* \* \* CONTROL REPORT \* \* \* Parameter Description GSFC Password Federal School Code Financial Aid Year Code Academic Year for Reporting Process Record Type Summer Term Code Fall Term Code Parameter Value(s) 123456 001602 0809 2009 ALL 200905 Fall Term Code Winter Term Code Spring Term Code LEAP Fund Code Budget Type Code Award Amount Type Address Selection Date Address Heirarchy Selection Identifier Creator ID Application Code n/a 200902 LEAP 0 04-AUG-2009 1MA Record Count: 2 ZFBGEXP 8.0 completed successfully 4 lines written to /home/banjob/zFbgexp\_529579.lis Connected. connected. GB123456 0016020020090807 H122222223am Daniels 250 lake dr 00522800000000000000000000000181500 00 00 00 00 00 2009 athens GA306050000 2009 H1111555999Fred Sanford 100 junk way athens GA306050000199001051MB01089300000000000000000000000000001870000181500000000181500 00 00 00 00 GT00000002001100000

D

# VII. Creating the HOPE Invoicing Extraction File

Introduction to the Extraction File

The next major step in the HOPE Invoicing Process is creating and submitting the extraction file.

The HOPE Invoicing Extraction Process (ZHRHINV) extracts records for students who have been awarded HOPE funds, Governor's scholarship, BYRD, Leveraging Educational Assistance Partnership Awards (LEAP), College Opportunity Grant (COG) and North Georgia's ROTC funds. The records are placed in a flat file in the format specified by the GSFC (INU###.txt) and submitted to the GSFC for processing.

Beginning with the Fall 2005 term, the Georgia Student Finance Commission (GSFC) seeks to expand the current HOPE Invoice processes to perform the following edit checks:

1 - Identify the type of programs students are currently in at an institution at the time an invoice for HOPE awards is submitted.

2 – Determine if any students submitted in the HOPE Invoice file are Pell eligible based on FAFSA information located in the institution's Banner database.

**Note**: It may be necessary to create a GTVSDAX label for HOPE Invoicing if your institution's Spring term code is different than the Regent's Standard Term. Please see the "Setting Up HOPE Codes and Rules" section of this user doc.

If you charge tuition for any course section that is greater than standard Board of Regents approved tuition rates (Example: E-CORE, Distance Education Course, etc.) those additional tuition costs must be established on TSADETC as well as SSADETL. These additional charges with a detail code category of TUI will then be picked up by the HOPE invoice process. This will place a Y in *field 29 Method of Course Delivery* of the invoice file you submit to the GSFC. Please see the "Setting Up HOPE Codes and Rules" section of this user doc.

Beginning Fall 2006, the Board of Regents approved a tuition plan that allows a certain cohort of students enrolling in the University System of Georgia's 35 colleges and universities to pay a guaranteed tuition rate for a specified period of time.

The GSFC has asked the USG system schools to report tuition rates students are receiving based on the GTP. To accomplish this, a 4 character code will be added to the end of the current ZHRHINV file layout. This 4 character code will only pull attributes related to the GTP. This code will be a translation on SOAXREF.

Please note: The label being used to track student attribute is RGTATTS. This label is currently being used by the Academic Data Warehouse and should already exist in your Banner database. It may be

necessary to create a SOAXREF label for GTP if your institution's Banner database does not already have one. Effective July 1, 2008, new State Legislation called for a HOPE Grant Paid Hour exclusion. This provision states that high school students enrolled in USG or TCSG institutions will now have dual enrolled courses (taken while the students were in high school) exempt from the paid hours CAP counted towards HOPE Grant. A new field has been added to the end of the INU###.txt file which indicates the number of hours to be excluded in the CAP hour calculation of the HOPE Grant program. The amount of Tuition and the total fees extracted in the HOPE Invoicing process (ZHRHINV) is based on the Round Schedule (round dollars or round cents) your institution indicates on the Packaging tab of RFRMGMT. You should not use the Truncate Cents or Truncate Dollars function from RFRMGMT when processing your HOPE tuition and fees. This may cause the tuition amount to be incorrect on the INU###.txt file. **Dual Enrolled** If a student is enrolling in one or more courses which will result in **Students** college credit only and one or more courses which will result in both high school and college credit the student will be assigned the 'JE' Admit Type code. If the student is also awarded the HOPE Grant or Accel, institutions should utilize the manual invoicing process (SURFER) to correctly report paid or excluded hours to the Georgia Student Finance Commission. Veteran's Fee Effective August 8, 2007, the Board of Regents of the University Waiver System of Georgia (USG) approved a measure waiving mandatory fees for all Georgia residents who recently served in a combat zone for the Georgia National Guard or the U.S. Military Reserves. As a result, institutions may have to adjust HOPE fee payments manually on the Award Maintenance form (RPAAWRD). If a manual adjustment to the HOPE amount on RPAAWRD is made, the tuition and/or fee amounts in the INU###.txt files produced by the ZHRHINV process will be inaccurate. This means a manual adjustment to the INU###.txt files will need to be performed to ensure that the correct amounts are sent to the GSFC for these students. Warning Student 7.2.2, which was a mandatory release of XML Transcript, included SOAXREF 7.2.2 (This functionality has been rolled into the 8.0 version.) Below is a screen shot of what your SOAXREF should currently look like:

| BEDI Cross-Reference Rules SOAXREF 8.0 |                                                                      |                     |          |     |     |              |                       |  |  |  |
|----------------------------------------|----------------------------------------------------------------------|---------------------|----------|-----|-----|--------------|-----------------------|--|--|--|
| Cross-Refere                           | Cross-Reference Label: RGTATTS Regents Student Attribute Copy Table: |                     |          |     |     |              |                       |  |  |  |
| Cross-Ref                              | Cross-Reference Rules                                                |                     |          |     |     |              |                       |  |  |  |
| Electronic<br>Label                    | Electronic<br>Qualifier                                              | Electronic<br>Value | EDI      | Web | XML | Banner Value | Description           |  |  |  |
| RGTATTS                                | GTP00001                                                             | FA06                |          |     |     | FA06         | Fall 2006 Attribute   |  |  |  |
| RGTATTS                                | GTP00001                                                             | FA07                | 2        |     |     | FA07         | Fall 2007 Attribute   |  |  |  |
| RGTATTS                                | GTP00001                                                             | FA08                | <b>v</b> |     |     | FA08         | Fall 2008 Attribute   |  |  |  |
| RGTATTS                                | GTP00001                                                             | FA09                | <b>v</b> |     |     | FA09         | Fall 2009 Attribute   |  |  |  |
| RGTATTS                                | GTP00001                                                             | FA10                |          |     |     | FA10         | Fall 2010 Attribute   |  |  |  |
| RGTATTS                                | GTP00001                                                             | SP07                | 1        |     |     | SP07         | Spring 2007 Attribute |  |  |  |

The XML check box was added with the previous 7.2.2 and is not necessary for ZHRHINV purposes.

# 1. Create the HOPE Invoice

Execute the HOPE Invoicing Extraction Process (ZHRHINV) to create the flat file to be submitted to the GSFC.

## Exceptions

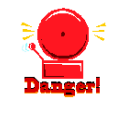

# Warning about Manual Adjustments

The extraction file does not account for manual adjustments to awards. Manual adjustments must be treated as exceptions when creating the HOPE Invoicing file.

The parameters displayed in the Job Submission Form (GJAPCTL) are as follows. The parameter number, name, requirement, and description are provided to assist you when entering the parameter values.

| No | Name                        | Required? | Description/Instructions                                                                                | Default<br>Values |
|----|-----------------------------|-----------|----------------------------------------------------------------------------------------------------|-------------------|
| 1  | GSFC<br>Password            | Yes       | Enter the nine-character password provided to you by the GSFC.                                          |                   |
| 2  | Federal School<br>Code      | Yes       | Enter the six-digit federal school code (FICE).                                                         |                   |
| 3  | Extraction File<br>Name     | Yes       | Enter INU###.txt                                                                                        |                   |
| 4  | Financial Aid<br>Year Code  | Yes       | Enter the aid year to determine budget and needs analysis data.                                         |                   |
| 5  | Academic Year for Reporting | Yes       | Enter the last year in the academic year. Example: 0506 = 2006                                          |                   |
| 6  | Process Record<br>Type      | No        | Enter record types to be processed. Leave blank to process all LEAP, ROTC and HOPE funds.               |                   |
| 7  | Term Code                   | Yes       | Enter the term code to report.<br><b>Note:</b> The term entered must be the Regents Standard Code term. |                   |
| 8  | Grant Header<br>Record      | No        | Enter the grant header record type to be used.                                                          | GI                |
| 9  | Selection<br>Identifier     | No        | If population selection is used, enter the selection ID.                                                |                   |
| 10 | Application                 | No        | If population selection is used, enter the application code.                                            |                   |
| 11 | Creator ID                  | No        | Enter the creator ID associated with the population selection.                                          |                   |

# Parameters for ZHRHINV

| No  | Name                                                                 | Required?                                                                                        | Description/Instructions                                                                                                    | Default<br>Values                                             |
|-----|----------------------------------------------------------------------|--------------------------------------------------------------------------------------------------|----------------------------------------------------------------------------------------------------|---------------------------------------------------------------|
| 12  | User ID                                                              | No                                                                                               | Enter the user ID.                                                                                                    |                                                               |
| 13  | Address<br>Selection Date                                            | Yes                                                                                              | Enter the date to be used for selecting the address type to be processed.                                                                                                    | SYSDATE                                                       |
| 14  | Address<br>Hierarchy                                                 | Yes                                                                                              | Enter the address hierarchy to be used for the selection of address type to be placed in the flat file.                                                                                                    | 1MA                                                           |
| 15  | Purge Term<br>Indicator                                              | No                                                                                               | Indicates if records are to be purged.                                                                                                    | Ν                                                             |
| 16  | Purge Term<br>Code                                                   | No                                                                                               | Enter the term code for the records to be purged.<br><b>Note:</b> The term entered must be the Regents Standard Code term.                                                                                                    |                                                               |
| 2.  | Check Results<br>(INU###.txt,<br>zhrhinv.lis,<br>and<br>zhrhinv.log) | Review<br>files sho<br>• Tl<br>• Tl<br>• Tl                                                      | file and record layout to check your results. The record<br>uld meet the following conditions.<br>here are one or more records per file.<br>he electronic invoice file naming convention is INU##<br>he error report is found in the zhrhinv_xxxxxx.lis file.                                                                                                    | d layout<br>#.TXT.                                            |
| 3.  | Submit File to GSFC                                                  | Submit l                                                                                         | NU###.TXT to the GSFC.                                                                                                    |                                                               |
| San | nple Files                                                           | Samples                                                                                          | of the INU, zhrhinv.lis, and zhrhinv.log follow.                                                                                                    |                                                               |
| San | n <b>ple INU###.txt</b>                                              | 123456 0<br>TERRA<br>000  1  Y<br>123456 0<br>TERRA<br>000000 0<br>123456 0<br>TERRA<br> 0009000 | 00 GI 2009 963963963 FAT  TONY 098 EVERGREE]<br>CE 30606  I  91079959 963963963 B 2 7 0050000 0000<br>[ AASCIS ATCO N NONE  <br>00 GI 2009 951951951 CHIEF  WIGGUM 9876 EVEF<br>CE 30606 19800815 D N 91079957 951951951 G 2 8 0<br>0000000  1  Y  AASCIS ATCO N NONE  <br>00 GI 2009 951951951 CHIEF  WIGGUM 9876 EVEF<br>CE 30606 19800815 D N 91079957 951951951 HD 2 8<br>00007500  1  Y  AASCIS ATCO N NONE 8.00 | N<br>20000 0000<br>RGREEN<br>2040200 0<br>RGREEN<br>8 0020000 |

#### Sample zhrhinv.log

Username: Connected. Run Sequence Number.....: 10-22-2010 15:25:48 Database PAGE: 1 Run No. 814882 HOPE Invoicing Extraction Process ZHRHINV 8.6 \* \* \* CONTROL REPORT \* \* \* Parameter Description Parameter Value(s) 123456 GSFC Password Federal School Code 001602 GSFC Data File Name Financial Aid Year Code INU111.txt 0809 Academic Year for Reporting 2009 Process Record Type Regent Term Code ALL 200808 Grant Header Record Indicator GI Address Selection Date 10-AUG-2008 Selection Identifier Creator ID Application Code User ID Purge Indicator N. Purge Term Purãe Count Ô. Student Count 14 Record Count 19 Grand Total (T+F+B) \$8,869.30 ZHRHINV 8.6 completed successfully 182 lines written to /home/banjob/database/zhrhinv\_814882.lis Connected. connected. Sample zhrhinv.lis ..... 10-22-2010 15:25:48 Database PAGE: 1 Run No. 814882 HOPE Invoicing Extraction Process ZHRHINV 8.6 \* \* \* ERROR/WARNING REPORT \* \* \* Id Name Message \*Warning\* no ZHRHACC record - assuming tier 1 \*\*\*ERROR\*\* - no SPRADDR Address record \*Warning\* no SPBPERS Basic Person record \*\*\*ERROR\*\* - no SPRADDR Address record 966966966 Baker, Alice 

 966966966 Baker, Alice
 \*Warning\* no ZHI

 966966966 Baker, Alice
 \*\*\*ERROR\*\* - no

 567567567 Brooks, Bonnie
 \*Warning\* no SPI

 567567567 Brooks, Bonnie
 \*Warning\* no ZHI

 567567567 Brooks, Bonnie
 \*Warning\* no ZHI

 567567567 Brooks, Bonnie
 \*Warning\* no ZHI

 567567567 Brooks, Bonnie
 \*Warning\* no ZHI

 567567567 Brooks, Bonnie
 \*Warning\* no ZHI

 855855855 Sims, Steven
 \*Warning\* no ZHI

 566566566 Sixes, Fitty
 \*Warning\* no ZHI

 891891891 Squimus, Remus
 \*Warning\* no ZHI

 133133133 Thompson, Bertha
 \*Warning\* no ZHI

 232323233 Toeup, Tony
 \*Warning\* no ZHI

 10-22-2010 15:25:48
 Database

 Run No. 814882 HOPE Invoicing Extraction Process

 \*\*\*ERROR\*\* - no SPRADDR Address record \*Warning\* no ZHRHACC record - assuming tier 1 \*Warning\* no ZHRHACC record - assuming tier 1 \*Warning\* no ZHRHACC record - assuming tier 1 \*Warning\* no ZHRHACC record - assuming tier 1 \*Warning\* no ZHRHACC record - assuming tier 1 \*Warning\* no ZHRHACC record - assuming tier 1 \*Warning\* no ZHRHACC record - assuming tier 1 \*Warning\* no ZHRHACC record - assuming tier 1 PAGE: 1 ZHRHINV 8.6 \* \* \* ERROR/WARNING REPORT \* \* \* Error Banner RPATRM Banner Total Code ID Tuition Tuition Total Fees 100T 521521521 792 228 1020 99 100T 855855855 792 228 1020 99 Number of records written to error report: 2

ZHRHINV 8.6 completed successfully

Georgia Enhancements 8.6 User Documentation Using the HOPE Module

| Report | You might see the following error: |                                                                                     |  |  |  |  |
|--------|------------------------------------|-------------------------------------------------------------------------------------|--|--|--|--|
| Errors | Error Code                         | Description                                                                         |  |  |  |  |
|        | 100T                               | The total sum of tuition and fees does not equal the award amount found in RPAAWRD. |  |  |  |  |

## Record Layout for the Detail Record (INU###.txt)

| Order | Data Type | Field Name          | Description                                                                                                    |
|-------|-----------|---------------------|----------------------------------------------------------------------------------------------------|
| 1     | A (6)     | School Code         | Six-digit federal school code.                                                                                          |
| 2     | A (2)     | Campus Code         | Two-digit number that represents the campus code. Leave blank or zero if there is no campus code.                       |
| 3     | A (2)     | File Type Indicator | Two-character field that designates a Grant header record. Valid values GI and SI for Summer term only.                 |
| 4     | N (4)     | Academic Year       | Four-digit number that represents the last year in the academic year. The academic year 0304 should be entered as 2004. |
| 5     | N (9)     | SSN                 | Nine-digit numeric social security number.                                                                              |
| 6     | A (30)    | First Name          | Student's first name. Should be left justified.                                                                         |
| 7     | A (1)     | Middle Initial      | Student's middle initial.                                                                                               |
| 8     | A (30)    | Last Name           | Student's last name. Should be left justified. This field should not contain any titles such as SR, JR, III, etc.       |
| 9     | A (40)    | Street Address      | Student's permanent street address.                                                                                     |
| 10    | N (5)     | ZIP Code            | Student's permanent ZIP Code.                                                                                           |
| 11    | N (8)     | Date of Birth       | Student's date of birth in CCYYMMDD format. Should not include any dashes or slashes.                                   |
| 12    | A (1)     | Dependency Status   | Valid Values:                                                                                                    |
|       |           |                     | I – Independent                                                                                                    |
|       |           |                     | D – Dependent                                                                                                    |
| 13    | A (1)     | Gender              | Valid Values:                                                                                                    |
|       |           |                     | M – Male                                                                                                    |
|       |           |                     | F – Female                                                                                                    |
| 14    | A (10)    | PIDM                | Student's ID generated by the school system.                                                                            |
| 15    | A (10)    | Student ID          | School system's student ID number.                                                                                      |

| Order | Data Type | Field Name         | Description                                                                                                    |
|-------|-----------|--------------------|----------------------------------------------------------------------------------------------------|
| 16    | A (2)     | Scholarship Type   | Type of record, including following valid values:                                                                             |
|       |           |                    | H1 – Degree seeking grant first tier (0-45 hrs)                                                                               |
|       |           |                    | H2 – Degree seeking grant second tier (46-90 hrs)                                                                             |
|       |           |                    | H3 – Degree seeking grant third tier (91-135 hrs)                                                                             |
|       |           |                    | H4 – Degree seeking grant fourth tier (136-190+ hrs)                                                                          |
|       |           |                    | S1 – Degree seeking grant first tier (0-45 hrs)                                                                               |
|       |           |                    | S2 – Degree seeking grant second tier (46-90 hrs)                                                                             |
|       |           |                    | S3 – Degree seeking grant third tier (91-135 hrs)                                                                             |
|       |           |                    | S4 – Degree seeking grant fourth tier (136-190+ hrs)                                                                          |
|       |           |                    | AC-Accel                                                                                                    |
|       |           |                    | HE – HOPE GED                                                                                                    |
|       |           |                    | HD – HOPE Diploma seeking                                                                                                    |
|       |           |                    | T – GTEG                                                                                                    |
|       |           |                    | LP – LEAP                                                                                                    |
|       |           |                    | TR – GTEG Roster                                                                                                    |
|       |           |                    | R – ROTC                                                                                                    |
|       |           |                    | G – Governor's Scholarship                                                                                                    |
|       |           |                    | B – BYRD                                                                                                    |
|       |           |                    | CO- College Opportunity Grant                                                                                                 |
| 17    | N (1)     | Term               | Term the invoice is being awarded: Summer (1), Fall (2), Winter (3), Spring (4).                                              |
| 18    | N (5)     | Hours              | Number of hours student attempted for the term of the invoice.                                                                |
| 19    | N (11)    | Tuition            | Numeric amount representing the tuition award amount. Field should include cents.                                             |
| 20    | N (11)    | Fees               | Numeric amount representing the fees award amount. Field should include cents.                                                |
| 21    | N (11)    | Books              | Numeric amount representing the book award amount. Field should include cents.                                                |
| 22    | A (1)     | Selective Service  | Valid values are:                                                                                                    |
|       |           |                    | 1 = registered                                                                                                    |
|       |           |                    | Not registered:                                                                                                    |
|       |           |                    | 2 = Female.                                                                                                    |
|       |           |                    | 3 = Active duty.                                                                                                    |
|       |           |                    | 4 = Not 18.                                                                                                    |
|       |           |                    | 5 = Born before 1960.                                                                                                    |
|       |           |                    | 6 = Citizen of the Federated States of Micronesia, or the Marshall Islands,<br>or the Trust Territory of the Pacific Islands. |
|       |           |                    | 7 = Not registered.                                                                                                    |
| 23    | N (1)     | Grade Level        | Valid Values are:                                                                                                    |
|       |           |                    | 1 – 1 <sup>st</sup> year freshman                                                                                             |
|       |           |                    | 2 – 2 <sup>nd</sup> year sophomore                                                                                            |
|       |           |                    | 3 – 3 <sup>rd</sup> year junior                                                                                               |
|       |           |                    | 4 – 4 <sup>th</sup> year senior                                                                                               |
|       |           |                    | 5 – 5 <sup>th</sup> year other undergraduate                                                                                  |
| 24    | A (1)     | Transaction Status | ***Currently not used***                                                                                                    |

| Order | Data Type | Field Name                        | Description                                                                                           |
|-------|-----------|-----------------------------------|----------------------------------------------------------------------------------------------------|
| 25    | A (1)     | Pell Eligibility                  | N – Student is not Pell eligible based on current FAFSA information in institution's Banner database. |
|       |           |                                   | Y – Student is Pell eligible based on current FAFSA information in in institution's Banner database.  |
| 26    | A (3)     | Program of Study<br>Campus        | The Program of Study campus the student ins enrolled in.                                              |
| 27    | A (6)     | Program of Study<br>Degree        | The Program of Study degree the student is enrolled in.                                               |
| 28    | A (4)     | Program of Study<br>Major         | The Program of Study major the student is enrolled in.                                                |
| 29    | A (1)     | Method of Course<br>Delivery      | Non-standard rates for tuition and fees.                                                              |
| 30    | A (10)    | Guaranteed Tuition<br>Plan        | The Student Attribute associated with GTP                                                             |
| 31    | N (11)    | Dual-enrollment<br>excluded hours | Hours to be excluded in CAP hour calculation for HOPE Grant program                                   |

# Return File Layout from GSFC (IND###MMDDYYYYHHMMSS.txt)

| Positions | Data Type | Field Name                             | Description                                                                                                    |
|-----------|-----------|----------------------------------------|----------------------------------------------------------------------------------------------------|
| 25        | N (10)    | Awarded Amount                         | Award Amount (exclude credits school may have).                                                                                      |
|           |           |                                        | <b>Note</b> : This field replaces the field that is sent to the GSFC in the ZHRHINV process.                                         |
| 26        | A (1)     | Pell Eligibility                       | Is the student Pell eligible Y (Yes) or N (No).                                                                                      |
| 27        | A (3)     | Program of Study<br>Campus             | The program of study campus at which the student is enrolled (USG & DTAE schools only).                                              |
| 28        | A (6)     | Program of Study<br>Degree             | The program of study degree in which the student is enrolled (USG & DTAE schools only).                                              |
| 29        | A (4)     | Program of Study<br>Major              | The program of study major in which the student is enrolled (USG & DTAE schools only).                                               |
| 30        | A (1)     | Program of Study<br>Method of Delivery | The program of study method of delivery the student is enrolled (USG & DTAE schools only - Non-standard rates for tuition and fees). |

| Positions | Data Type | Field Name  | Description                                |
|-----------|-----------|-------------|--------------------------------------------|
| 31        | A (2)     | Denial Code | Invoice award indicator. Valid values are: |
|           |           |             | 01 – Incomplete application                |
|           |           |             | 02 – Owes a refund                         |
|           |           |             | 03 – School funds depleted                 |
|           |           |             | 04 – Loan in default                       |
|           |           |             | 05 – Max terms allowed                     |
|           |           |             | 06 – Min award allowed                     |
|           |           |             | 07 – Max award allowed                     |
|           |           |             | 08 – GTEG residency question               |
|           |           |             | 09 – Invalid term                          |
|           |           |             | 10 – No Selective Service                  |
|           |           |             | 11 – Student has been paid                 |
|           |           |             | 12 – No application of file                |
|           |           |             | 13 – Not Prev cert elig                    |
|           |           |             | 14 – Student has been invoiced             |
|           |           |             | 15 – No high school GPA                    |
|           |           |             | 17 – Hours do not equal                    |
|           |           |             | 18 – No GED voucher                        |
|           |           |             | 19 – Military scholarship                  |
|           |           |             | 20 – Future term                           |
|           |           |             | 21 – Hours are zero                        |
|           |           |             | 22 – Past cutoff date                      |
|           |           |             | 23 – Not eligible grant                    |
|           |           |             | 24 – Already reconciled                    |
|           |           |             | 25 – Invalid year                          |
|           |           |             | 26 – Invalid Disbursement Indicator        |
|           |           |             | 27 – No budget record                      |
|           |           |             | 28 – Missing school code                   |
|           |           |             | 29 – System error                          |
|           |           |             | 30 – Locked for check run                  |
|           |           |             | 31 – Locked for loan                       |
|           |           |             | CC – Cancelled                             |
|           |           |             | OA – Original award                        |
|           |           |             | NC – No change                             |
|           |           |             | AU – Adjusted award up                     |
|           |           |             | AD – Adjusted award down                   |
|           |           |             | LC – Locked term                           |
|           |           |             | UN – Undetermined                          |

# VIII. Loading the GSFC Return File

Introduction to GSFC provides fund/payment information for each student in a return Loading the Return file to the institution. File Load the GSFC return file (IND###MMDDYYYYHHMMSS) into Banner using the GSFC HOPE Invoicing Load Process (ZHRGHIL). Place the return file in the location specified on the Banner machine for processing. The load process also produces an error report for review. Note: If you created a GTVSDAX label for the ZHRHINV process, you do not need to create a new label for the ZHRGHIL process. 1. Place Return Place the GSFC Return File in the \$DATA\_HOME/finaid directory. File This file is processed by the GSFC HOPE Invoicing Load Process (ZHRGHIL) from the above directory. The file will be named IND###MMDDYYYYHHMMSS. This file name may be changed by the user when it is moved to the \$DATA\_HOME/finaid directory. **Caution:** The file will not be processed if you place it anywhere else. 2. Load Return

Load Return<br/>FileExecute the GSFC HOPE Invoicing Load Process (ZHRGHIL) to load<br/>the return GSFC file information into Banner.

Following are the parameters for ZHRGHIL:

### Parameters for ZHRGHIL

| No. | Name                        | Req? | Description/Instructions                                       |
|-----|-----------------------------|------|----------------------------------------------------------------|
| 1   | GSFC<br>Password            | Yes  | Enter the nine-character password provided by the GSFC.        |
| 2   | Federal School<br>Code      | Yes  | Enter the institutional federal school code (FICE).            |
| 3   | GSFC Data File<br>Name      | Yes  | Enter the name of the return file from the GSFC.               |
| 4   | Financial Aid<br>Year Code  | Yes  | Enter the aid year to determine Budget and Needs Analysis.     |
| 5   | Academic Year for Reporting | Yes  | Enter the last year in the academic year. Example: 0506 = 2006 |
| 6   | Term Code                   | Yes  | Enter the term code to report.                                 |
|     |                             |      | Note: The term entered must be the Regents Standard Code term. |
| 7   | Purge Term<br>Indicator     | No   | Indicates if records are to be purged.                         |
| 8   | Purge Term                  | No   | Enter the term code for the records to be purged.              |
|     | Code                        |      | Note: The term entered must be the Regents Standard Code term. |

#### 3. Review zhrghil.log and zhrghil.lis files

After ZHRGHIL has completed successfully, review the .log and .lis files for any errors that may occur during the processing of the return file. If you find errors, you can submit a subsequent file to the GSFC after the errors have been corrected.

#### Sample Files Sample zhrghil.log

#### Username: Connected.

Run Sequence Number.....: OIIT TMX - Before purge\_ind if - purge\_ind: N, purge\_term: , purge\_cnt: 09-01-2009 OIIT PAC 0 09-01-2009 PAGE: 1 Run No. 531138 HOPE Invoicing Load Process ZHRGHIL 8.0 \* \* \* CONTROL REPORT \* \* \* Parameter Description Parameter Value(s) GSFC Password Federal School Code GSFC Data File Name Financial Aid Year Code 12345 001502 IND777.txt 0607

| Academic Year for Reporting           | 2007 | 7      |  |
|---------------------------------------|------|--------|--|
| Regent Term Code                      | 2006 | 508    |  |
| Deny Count                            | 0    |        |  |
| Purge Indicator                       | N    |        |  |
| Purge Term                            |      |        |  |
| Purge Count                           | 0    |        |  |
| Record Count - Records Read:          | 1    |        |  |
| Record Count – Unmatched IDs:         | 0    |        |  |
| Record Count - Varying Amounts:       | 2,27 | 73     |  |
| Record Count - Unmatched Grant Types: | 61   |        |  |
| Grand Total                           | ¢    | 300.00 |  |
| Granu rocar                           | ₽    | 500.00 |  |

Grand Total

ZHRGHIL 8.0 completed successfully 2,342 lines written to /home/banjob/zhrghil\_531138.lis Connected. connected.

### Sample zhrghil.lis

| 09-01-2009<br>Run No. 531138 HOPE :                                                                                                    | OIIT<br>Nvoicing Load Process | ZHRGHIL 8.0             | PAGE: 0                                        |                                                                                                    |                                                                                                    |
|----------------------------------------------------------------------------------------------------|-------------------------------|-------------------------|------------------------------------------------|----------------------------------------------------------------------------------------------------|----------------------------------------------------------------------------------------------------|
|                                                                                                    | * * * ERROR/WARNING REP       | RT * * *                |                                                |                                                                                                    |                                                                                                    |
| Error GSFC<br>Code ID Grant                                                                                                    | GSFC GSFC<br>Tuition Fees     | GSFC GSFC<br>Books Tota | GSFC E<br>1 Code                               | anner Banner<br>Grant Tuition                                                                                        | Banner Banner<br>Fees Books                                                                                                    |
| 102v         090113169         H2           102v         090121690         H2           102v         090148563         H1           102v         090131600         H1           102v         0901331600         H1           102v         0901331600         H1           102v         090156389         H1           102v         090147638         H1           102v         090147452         H1 |                               |                         | 0<br>0<br>0<br>0<br>0<br>0<br>0<br>0<br>0<br>0 | H2 469<br>H2 737<br>H1 802<br>H1 802<br>H1 802<br>H1 802<br>H1 802<br>H1 802<br>H1 802<br>H1 802<br>H1 802<br>H1 802 | 85         150           85         155           85         155           85         155           85         155           85         155           85         155           85         155           85         155           85         155           85         155           85         155           85         156           85         156 |

**Error Code** Description 101P The value returned for pidm in the return file from the GSFC does not match a pidm value in the HOPE Invoice file. 102V The values returned for tuition, fees, and books in the return file from the GSFC do not match the values in the HOPE Invoice file. The value returned for grant type in the return file from the 103G GSFC does not match the grant type value in the HOPE Invoice file. 104D The value returned when a denial code is returned by the GSFC.

**Report Output** 

Errors

# You might receive any of the following errors:

#### 4. Review Student Records Review student records in the Financial Aid Reconciliation Form (ZHARCON) by entering the student ID number and the term code in the key block of the form. The information extracted/submitted from Banner and the return file information from the GSFC are displayed on the screen so that you can review individual student records.

After you load the data into Banner, you see data about the student on the left side of ZHARCON, but you do not have data from the GSFC until their file is returned to you and processed.

You can receive data from the GSFC that might not also appear in the data extracted from Banner.

There may also be multiple entries in this form for a student record. Scroll bars allow for viewing the records for the student queried.

| ID: 888888888 💌                          | Form ZHARCON 8  | .0 200                          |        |                                     | Term: 200708 | ]              | 00: ≚× |
|------------------------------------------|-----------------|---------------------------------|--------|-------------------------------------|--------------|----------------|--------|
|                                          |                 |                                 |        | <br>                                |              |                |        |
| Transaction Stat:<br>Grade Level:        |                 | Billing Hours:<br>Credit Hours: | 6      | Award Ind:<br>Total Awarded Hours:  |              | Grant Type: H1 |        |
| Tuition:                                 | 792.00          | ALL HUUFS:                      | 11.590 | GSFC Total Award:<br>Activity Date: | 1,321.25     |                |        |
| Books:<br>Total Award:<br>Activity Date: | 50.00<br>857.43 |                                 |        |                                     |              |                |        |

# 5. Make

Corrections

Make necessary corrections through the View/Edit Rejected Invoices Tab on SURFER. Corrections made through SURFER are not included in Banner.

| î î              | PLANNING               | HIGH SCHOOL<br>PLANNING  | PLANNING             | FINANCIAL AID<br>PLANNING  | PORTFOL |
|------------------|------------------------|--------------------------|----------------------|----------------------------|---------|
| SURFER 2.0 Login |                        |                          |                      |                            |         |
|                  | * User                 | Name:                    |                      |                            |         |
|                  | ** Pas                 | sword:                   |                      |                            |         |
|                  |                        | Forget password? Cli     | <u>ckhere</u>        |                            |         |
| * Only           | ficials at eligible so | hools are issued a Lise  | TD and can use it    | SURFER/STARS               |         |
| Each user who lo | gs onto the system v   | vith their assigned Use  | r ID will be held re | sponsible for any activity | on      |
| the SURFER/STA   | RS system and any c    | confidential information | retrieved as a rest  | ill of access to the syste | m.      |
|                  |                        | Log In                   | Glear                |                            |         |
|                  |                        | Log in                   | olear                |                            |         |

| Student Information     Applications     Invoicing | Vie                                      | surre<br>w/Edit Reie                                                                                                    | R 2.0     | 1 1  | nvoices                  | ogou!  |
|----------------------------------------------------|------------------------------------------|----------------------------------------------------------------------------------------------------|-----------|------|--------------------------|--------|
| Add/Edit Student Invoice                           |                                          |                                                                                                    | 0101      |      |                          |        |
| View/Edit Rejected Invoices                        |                                          |                                                                                                    |           | _    |                          | _      |
| Lock/Unlock Disbursements                          |                                          |                                                                                                    |           |      |                          |        |
| Iransient Students                                 | Add/Edit Student Vi                      | ew/Edit Rejected Look/Unlook                                                                                                    |           |      |                          |        |
| Accel                                              | Involce In                               | volces Disbursemen                                                                                                    | 115       |      |                          |        |
| Appleaties Departs                                 |                                          |                                                                                                    |           |      |                          |        |
| Uplead Files                                       | Least Menne                              |                                                                                                    | Cost Name |      |                          |        |
| Durinet Reconciliation                             | Filter 1: starts with:                   |                                                                                                    | starts w  | th:  |                          |        |
| Program of Study Rates                             | Filter 2: Maar                           | 2000 -                                                                                                    | Terrer    |      | Summer w                 | Chaure |
| <ul> <li>Forms</li> </ul>                          | Filter 2. Foar.                          | 2000                                                                                                    | i orni.   |      |                          | SHIST  |
| User Guides                                        | 1                                        |                                                                                                    | 1         | Tim. |                          |        |
| <ul> <li>School User Maintenance</li> </ul>        | Name                                     | Street Address                                                                                                    | Term      | Year | Rejection Reason         | Actio  |
| <ul> <li>Inboxes</li> </ul>                        | (MALCHERMONE)                            | terest and the could be and                                                                                                    | Summer    | 2009 | INVALID INVOICE AMOUNTS  | Delete |
|                                                    | AND DESCRIPTION OF TAXABLE               | 10.10.00000FRANK COM                                                                                                    | Summer    | 2009 | INVALID INVOICE AMOUNTS  | Delete |
|                                                    | Southeast - strength (Strength           | 1801 - LANSSON, A. STRUG - STAR                                                                                                    | Summer    | 2009 | INVALID INVOICE AMOUNTS  | Delete |
|                                                    | ACCRETE ALCORED                          | ADD CORAL PLAN STRATES                                                                                                    | Summer    | 2009 | INVALID INVOICE AMOUNTS  | Delete |
|                                                    | sing" and discon                         | TERMINAL AND AND                                                                                                    | Summer    | 2009 | INVALID INVOICE AMOUNTS  | Delete |
|                                                    | STATE CONTRACTOR AND INCOME.             | And - Bardell's Long. of the Line                                                                                                    | Summer    | 2009 | INVALID INVOICE AMOUNTS  | Delete |
|                                                    | and the set of the local division of the | AND LODGE ONLY MANY COMMENTS                                                                                                    | Summer    | 2009 | INVALID INVOICE AMOUNTS  | Delete |
|                                                    | The second second second                 | CARDINAL STREET, STREET, STREE | Summer    | 2009 | INVALID INVOICE AMOUNTS  | Delete |
|                                                    |                                          | THE PARTY NEW YORK OF THE PARTY NEW YORK                                                                                                    | Summer.   | 2009 | INVALID INVOICE AMOUNTS  | Delete |
|                                                    | Dr. College and College                  | TABLE AND THE REAL PROPERTY AND                                                                                                    | Summer    | 2009 | INVALID INVOICE AMOUNTS  | Delete |
|                                                    | and and a second                         | 15-1,080,0500 (2,080(100))                                                                                                    | Summer    | 2009 | INVALID INVOICE AMOUNTS  | Delate |
|                                                    | A DESCRIPTION OF A DESCRIPTION OF        | AND DARK RECORDER OF LESS                                                                                                    | Summer    | 2009 | INVALID INVOICE AMOUNTS  | Delate |
|                                                    | I B                                      | The second second second second                                                                                                    | P. marca  | 2000 | INVALID INVOICE MACUNITE | Delete |

# 6. Submit Subsequent Extraction File

Follow the same procedures to submit subsequent invoices to the GSFC at any time during a term. Include corrections for omissions and errors from previous invoices when you submit a subsequent invoice. The subsequent invoice includes all HOPE awards for term.

# IX. Verify Learning Support

IntroductionProduce a list of the students with Learning Support hours.The Learning Support Hours Report (ZORLSUP) provides a list of<br/>students from a given ID, population selection, or all students with a<br/>Financial Aid Applicant Status record.Learning Support<br/>Hours ReportZORLSUP produces report output of students with a ROASTAT record<br/>for the specified financial aid year that meet one of the following<br/>requirements.• Attempted over 45 learning support guarter hours.<br/>• Attempted over 30 learning support semester hours.

• Attempted a combination of learning support quarter and semester hours equivalent to over 30 semester hours.

#### Parameters for ZORLSUP

| No | Name                    | Required? | Description/Instructions                                                                                                    | Default<br>Values |
|----|-------------------------|-----------|----------------------------------------------------------------------------------------------------|-------------------|
| 01 | Financial Aid<br>Year   | Yes       | Enter the financial aid year of the students to be reported.                                                                                                    |                   |
| 02 | Term                    | Yes       | Enter the term code for the term to be processed.                                                                                                    | Y                 |
| 03 | Student ID              | No        | Enter the student ID of the student for whom learning support<br>hours are to be processed. Note: Do not use this parameter if<br>you are using a population selection. |                   |
| 04 | Application<br>Code     | No        | Enter the code that identifies the general area for which the selection identifier is defined.                                                                          |                   |
| 05 | Selection<br>Identifier | No        | Enter the code that specifies the desired sub-population. Note:<br>This parameter is required if Application Code is used.                                              |                   |
| 06 | Creator ID              | No        | Enter the user ID of the person who created the sub-<br>population rules. Note: This parameter is required if<br>Application Code is used.                              |                   |
| 07 | User ID                 | No        | Enter the user ID of the sub-population. Note: This parameter is required if Application Code is used.                                                                  |                   |

# Sample Files Samples of the zorlsup.log and zorlsup.lis follow.

Run Sequence Number:zorlsup completed successfully 5,330 lines written to /home/banjob/zorlsup\_531463.lis

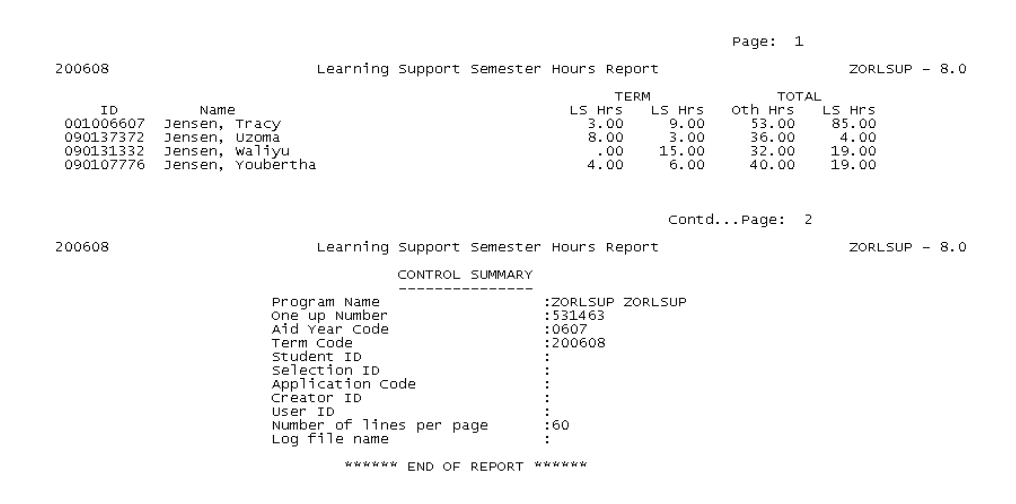

# X. Reconciliation

| Introduction to<br>Reconciliation |      | Load and produce a report of students for the purpose of reconciliation between the GSFC and Banner.                                                                                                    |  |  |  |
|-----------------------------------|------|----------------------------------------------------------------------------------------------------|--|--|--|
|                                   |      | The Financial Aid Reconciliation Report (ZHRFARR) provides the user<br>the ability to load the GSFC Reconciliation File into Banner. Report<br>output is generated comparing the data between the GSFC and Banner. |  |  |  |
|                                   |      | The process will generate errors for those students who have varying amounts, no SSN/name match, and/or varying grant types.                                                                                       |  |  |  |
| 1.                                | GSFC | Request the GSFC Reconciliation File through SURFER.                                                                                                    |  |  |  |
|                                   | File | The file is placed in the \$DATA_HOME/finaid directory for processing.                                                                                                    |  |  |  |
|                                   |      | <b>Note</b> : The process will not execute successfully unless the reconciliation file is placed in the above directory.                                                                                           |  |  |  |

#### **Record Layout for the Detail Record**

| Order | Data Type | Field Name     | Description                                                                              |
|-------|-----------|----------------|------------------------------------------------------------------------------------------|
| 1     | Ν         | SSN            | Nine-digit numeric social security number. Must not contain any slashes or dashes        |
| 2     | А         | First Name     | Student's first name. Should be left justified.                                          |
| 3     | А         | Middle Initial | Student's middle initial.                                                                |
| 4     | А         | Last Name      | Student's last name. Should be left justified. This field should not contain any titles. |
| 5     | А         | Street Address | Student's permanent street address.                                                      |
| 6     | А         | City           | Student's city.                                                                          |
| 7     | A         | State          | Student's state.                                                                         |
|       |           |                |                                                                                          |

Georgia Enhancements 8.6 User Documentation Using the HOPE Module

| Order | Data Type | Field Name       | Description                                                                                                    |  |  |
|-------|-----------|------------------|----------------------------------------------------------------------------------------------------|--|--|
| 8     | Ν         | ZIP Code         | Student's permanent ZIP Code.                                                                                                    |  |  |
| 9     | Ν         | Date of Birth    | Student's date of birth. Must be formatted CCYYMMDD and should not contain any dashes or slashes.                                                                                                    |  |  |
| 10    | А         | Gender           | Student's gender. Valid values are (M) male and (F) female.                                                                                                    |  |  |
| 11    | Ν         | Fiscal Year      | Award fiscal year.                                                                                                    |  |  |
| 12    | A         | Scholarship Type | Type of record, including following valid values:<br>H1 – Degree seeking grant first tier (0-45 hrs)<br>H2 – Degree seeking grant second tier (46-90 hrs)<br>H3 – Degree seeking grant third tier (91-135 hrs)<br>H4 – Degree seeking grant fourth tier (136-190+ hrs)<br>S1 – Degree seeking grant first tier (0-45 hrs)<br>S2 – Degree seeking grant second tier (46-90 hrs)<br>S3 – Degree seeking grant third tier (91-135 hrs)<br>S4 – Degree seeking grant fourth tier (136-190+ hrs)<br>HE – HOPE GED<br>HD – HOPE Diploma seeking<br>AC= Accel Program Public<br>AC= Accel Program Private<br>T – GTEG<br>LP – LEAP<br>TR – GTEG Roster<br>R – ROTC<br>B= BYRD<br>G= Governor's<br>GH= Georgia Hero<br>PS= Public Safety<br>BC= Charles McDaniel |  |  |
| 13    | Ν         | Term             | Term the invoiced is being awarded for: Summer (1), Fall (2),<br>Winter (3), and Spring (4).                                                                                                    |  |  |
| 14    | Ν         | Tuition Amount   | Numeric amount representing the tuition award amount. This field should include cents with no decimal.                                                                                                    |  |  |
| 15    | N         | Fees Amount      | Numeric amount representing the fees award amount. This field should include cents with no decimal.                                                                                                    |  |  |
| 16    | Ν         | Books Amount     | Numeric amount representing the books award amount. This field should include cents with no decimal.                                                                                                    |  |  |
| 17    | Ν         | Hours            | Number of hours the student attempted for the term of the invoice.                                                                                                    |  |  |
| 18    | Ν         | Date Received    | Date invoice was received. This field must use the CCYYMMDD format and should not contain dashes or slashes.                                                                                                    |  |  |
| 19    | A         | FAFSA Record     | Indicates whether student has a FAFSA record. Valid values are $\mathbf{Y}$ (FAFSA record exists) or $\mathbf{N}$ (FAFSA record does not exist).                                                                                                    |  |  |
| 20    | A         | GPA              | Indicates whether student has a high school record and a GPA value. Valid values are $\mathbf{Y}$ (GPA exists) or $\mathbf{N}$ (GPA does not exist).                                                                                                    |  |  |
| 21    | A         | Final GPA        | Indicates whether student has a high school record and a final GPA value. Valid values are $\mathbf{Y}$ (Final GPA exists) or $\mathbf{N}$ (Final GPA does not exist).                                                                                                    |  |  |

| Order | Data Type | Field Name                         | Description                                                                                                    |
|-------|-----------|------------------------------------|----------------------------------------------------------------------------------------------------|
| 22    | A         | Default on a Loan                  | Indicates whether student is in default on a loan. Valid values are ${\bf Y}$ (In default) or ${\bf N}$ (Not in default).                                         |
| 23    | А         | Owe a Refund                       | Indicates whether student owes a refund. Valid values are ${\bf Y}$ (Owes a refund) or ${\bf N}$ (Does not owe a refund).                                         |
| 24    | Ν         | Selective Service                  | Valid Values are:                                                                                                    |
|       |           |                                    | 1 – Registered                                                                                                    |
|       |           |                                    | Not Registered:                                                                                                    |
|       |           |                                    | 2 – Female                                                                                                    |
|       |           |                                    | 3 – Active Duty                                                                                                    |
|       |           |                                    | 4 – Not 18                                                                                                    |
|       |           |                                    | 5 – Born before 1960                                                                                                    |
|       |           |                                    | 6 – Citizen of the Federated States of Micronesia, or Marshall Islands,<br>or the Trust Territory of the Pacific Islands                                          |
|       |           |                                    | 7 – Not Registered                                                                                                    |
| 25    | A         | Alien Number                       | Indicates whether student has an alien number. Valid values are: A (student has an alien number) or <b>Blank.</b>                                                 |
| 26    | Ν         | HOPE Grant<br>Semester Hours       | Quantity of hours student has been paid for HOPE Grant in Semesters.                                                                                              |
| 27    | Ν         | HOPE Grant<br>Quarter Hours        | Quantity of hours student has been paid for the HOPE Grant in quarters.                                                                                           |
| 28    | Ν         | HOPE Scholarship<br>Semester Hours | Quantity of hours student has been paid for HOPE Scholarship in Semesters.                                                                                        |
| 29    | Ν         | HOPE Scholarship<br>Quarter Hours  | Quantity of hours student has been paid for the HOPE Scholarship in quarters.                                                                                     |
| 30    | Ν         | Accel Program<br>Semester Hours    | Quantity of hours student has been paid for Accel Program in Semesters.                                                                                           |
| 31    | Ν         | Accel Program<br>Quarter Hours     | Quantity of hours student has been paid for the Accel Program in quarters.                                                                                        |
| 32    | Ν         | Total Semester<br>Hours            | Total of hours student has been paid in semesters.                                                                                                    |
| 33    | Ν         | Total Quarter<br>Hours             | Total of hours student has been paid in quarters.                                                                                                    |
| 34    | A         | HOPE Grant<br>Overflow Flag        | Indicates whether student can go above the HOPE Grant maximum CAP hours. Valid values are $\mathbf{Y}$ (overflow allowed) or $\mathbf{N}$ (overflow not allowed). |
| 35    | A         | HOPE Scholarship<br>Overflow Flag  | Indicates whether student can go above the HOPE Scholarship maximum CAP hours. Valid values are <b>Y</b> (overflow allowed) or <b>N</b> (overflow not allowed).   |

2. Load/Produce Report Output Execute the ZHRFARR process from Job Submission (GJAPCTL).

The process will load the records into a temporary table and produce report output for the use of reconciling.

## Parameters for ZHRFARR

| No | Name                  | Required? | Description/Instructions                                     | Default<br>Values |
|----|-----------------------|-----------|--------------------------------------------------------------|-------------------|
| 01 | Financial Aid<br>Year | Yes       | Enter the financial aid year of the students to be reported. |                   |
| 02 | GSFC File<br>Name     | Yes       | Enter the GSFC reconciliation file name.                     |                   |
| 03 | Term                  | Yes       | Enter the term code you are processing.                      |                   |
| 04 | Academic Year         | No        | Enter the academic year.                                     |                   |

| 3. | Compare<br>Records | The report output files provide both the GSFC and Banner grant type and totals. |
|----|--------------------|---------------------------------------------------------------------------------|
|    | Monifus Ennone     |                                                                                 |

**4. Verify Errors** Verify that the errors reported on the report output are accurate. Errors will be received when the following conditions are met:

- No SSN/Name match found.
- Grant type does not match.
- Total award amounts do not equal.

#### Sample Files

#### Samples of the zhrfarr.log and zhrfarr.lis follow.

Username: Connected.

| Run Sequence Number.<br>02-08-2010 15:51:44<br>Run No. 801093 | Database<br>Financial Aid Reconciliation Process<br>Term Code: 200608 | PAGE: 1<br>ZHRFARR 8.1 |
|---------------------------------------------------------------|-----------------------------------------------------------------------|------------------------|
| Connected.<br>Connected.                                      |                                                                       |                        |

| 02–08–2010<br>Run No. 80 | ) 15:51:44<br>)1093 Fi | Datab<br>inancial Aid F<br>Term Co | oase<br>seconciliatio<br>ode: 200608 | n Process                 | PAGE:<br>ZHRFAR  | 0<br>R 8.1      |           |           |         |      | PAGE I<br>ZORHTGA |
|--------------------------|------------------------|------------------------------------|--------------------------------------|---------------------------|------------------|-----------------|-----------|-----------|---------|------|-------------------|
| ID                       | Name                   | GSFC<br>Type                       | GSFC<br>T&Fees                       | GSFC Banner<br>Books Type | Banner<br>T&Fees | Banner<br>Books | ATTEMPT G | SPA HRS C | UAL PTS | GPA  |                   |
| 899234321                | BELLLY, JELLY          | ́н1                                | 1359.00                              | 99.00 H1                  | 1359.00          | 99.00           | 6.00      | 6.00      | 18.00   | 3.00 |                   |
| Grand Tota               | als:                   |                                    | 1359.00                              | 99.00                     | 1359.00          | 99.00           |           |           |         |      | PAGE 2<br>ZORHTGA |

Number of unmatched totals: 0

\* \* \* ERROR/WARNING REPORT \* \* \*

| ID        | Name           | Message                            |
|-----------|----------------|------------------------------------|
| 222222222 | BEACH, MARILYN | *Warning* No SSN/Name match found. |
| 222222222 | JOE, JITTERY   | *Warning* No SSN/Name match found. |
| 111111111 | MAMA, HOOCHEE  | *Warning* No SSN/Name match found. |

Number of unmatched SSN/Names: 3

\* \* \* ERROR/WARNING REPORT \* \* \*

| ID         | Name           | Message                             |
|------------|----------------|-------------------------------------|
| 222222222  | BEACH, MARILYN | "warning" Grant Type does not match |
| 2222222222 | JOE, JITTERY   | "Warning" Grant Type does not match |
| 1111111111 | MAMA, HOOCHEE  | "Warning" Grant Type does not match |

Number of unmatched grant types: 3

#### \* \* \* ERROR/WARNING REPORT \* \* \* \*Warning\* Amounts not equal.

| ID                                                             | Name                                                                                           | GSFC<br>Type                     | GSFC<br>T&Fees                                             | GSFC Banner<br>Books Type                                         | Banner<br>T&Fees                                  | Banner<br>Books                                    |
|----------------------------------------------------------------|------------------------------------------------------------------------------------------------|----------------------------------|------------------------------------------------------------|-------------------------------------------------------------------|---------------------------------------------------|----------------------------------------------------|
| 222222222<br>888888888<br>222222222<br>111111111<br>9999999999 | BEACH, MARILYN<br>EIGHT, SEVEN<br>JOE, JITTERY<br>MAMA, HOOCHEE<br>PEA, SWEET<br>TESTER, SEVEN | H3<br>H3<br>H1<br>H2<br>H3<br>H4 | 784.00<br>1083.00<br>465.00<br>465.00<br>1420.00<br>784.00 | 150.00<br>150.00 H3<br>150.00<br>150.00<br>150.00 H3<br>150.00 H4 | 0.00<br>818.88<br>0.00<br>0.00<br>0.00<br>1347.25 | 0.00<br>150.00<br>0.00<br>0.00<br>150.00<br>100.00 |
| Grand Tota                                                     | ls:                                                                                            |                                  | 5001.00                                                    | 900.00                                                            | 2166.13                                           | 400.00                                             |

Number of unmatched totals: 6

#### \* \* \* CONTROL REPORT \* \* \*

| Parameter Description              | Parameter Value(s) |
|------------------------------------|--------------------|
| GSFC Data File Name                | ind062907recon.txt |
| Financial Aid Year Code            | 0607               |
| Academic Year for Reporting        | 2007               |
| Term Code                          | 200608             |
| Record Count - Records Read:       | 7                  |
| Record Count - Unmatched IDs:      | 3                  |
| Record Count - Varying Amounts:    | 6                  |
| Record Count - Unmatched Grant Typ | es: 3              |
|                                    |                    |

ZHRFARR 8.1 completed successfully 34 lines written to /home/banjob/Jatatasi/thrfarr\_801093.lis 6 at the end

# **Appendix A: Document History**

This section details the history of the document and updates made for each modification.

| Release and Date                                | Form/Process                    | Page            | Update Description                                                                                                    |
|-------------------------------------------------|---------------------------------|-----------------|----------------------------------------------------------------------------------------------------|
| Georgia Enhancements 7.0,<br>June 30, 2006      | NA                              | NA              | Original                                                                                                    |
| Georgia Enhancements 7.2,<br>June 30, 2006      | ZORHGPA,<br>ZHRHINV,<br>ZHRPDHR | 15              | Addition of information about External<br>Code File                                                                                                    |
| Georgia Enhancements 7.4,                       | ZHRHINV                         | 8               | Modifications to the process flow.                                                                                                    |
| July 31, 3006                                   |                                 | 14-18           | Modifications to the steps to execute the process.                                                                                                    |
| Georgia Enhancements 7.9,<br>September 15, 2007 | ZHRFARR,<br>ZHAHOPE,<br>ZHRPDHR | Multiple        | The process is decommissioned and<br>incorporated into the GSFAPPS user<br>documentation.<br>Addition of appendices A and B.                                                                                                    |
| Georgia Enhancements<br>7.17, December 19, 2009 | ZHRHINV                         | 46-49           | Added BYRD and Governor's to invoicing<br>process. Changed process to indicate<br>excluded Dual Enrolled hours in INU file<br>for HOPE Grant recipients only.                                                                                                    |
| Georgia Enhancements<br>7.19, March 31, 2009    | ZHAHOPE<br>ZORHGPA              | 14, 26<br>29-32 | Added 'HS' indicator to ZHAHOPE.<br>Changed ZORHGPA process to calculate<br>college level class hours (attempted hours<br>only) for students who have taken college<br>level classes (for example AP, IB courses)<br>prior to graduation from high school and<br>did not qualify for HOPE scholarship, due<br>to Grade Point Average. Impacts<br>ZORHHSL: parameter 12 must be set to<br>"Inactivate" so that 'NEHS' Status Code<br>will appear on ZHAHOPE.                                                                                                    |
| Georgia Enhancements<br>7.20.1, July 31, 2009   |                                 | 30, 33          | A "High School Waiver" indicator (WVR)<br>has been added to ZHAHOPE. This<br>indicator is to be checked, along with the<br>"High School Indicator" (HS), (only for<br>students who took college level classes<br>during a high school term that began prior<br>to July 1, 2008), and graduated high school<br>as non-HOPE scholars. If both indicators<br>are checked HS coursework that began<br>prior to July 1, 2008 will be counted as<br>attempted hours by ZORHGPA. The GSFC<br>will notify campuses of students who<br>applied for and receive the waiver. |

| Release and Date                                 | Form/Process         | Page     | Update Description                                                                                                    |
|--------------------------------------------------|----------------------|----------|----------------------------------------------------------------------------------------------------|
| Georgia Enhancements<br>7.21, September 30, 2009 |                      | 49       | Updated screenshots for ZHRHINV 8.1.<br>When a student has a GTP Attribute<br>assigned on the Additional Student<br>Information form (SGASADD)that has the<br>same 'From Term' as the 'To Term' from<br>the previous semester, the HOPE Invoicing<br>Extract process will place the correct GTP<br>attribute into the INU###.txt file. |
| Georgia Enhancements 8.1,<br>March 31, 2010      | All                  | Multiple | Updated screenshots, Process Flow and v8.0 functionality                                                                                                    |
| Georgia Enhancements 8.4,<br>September 17, 2010  | ZORHGPA &<br>ZHRHINV | Multiple | Updated screen shots and added Section on<br>Dual Enrolled Students (p. 47)                                                                                                    |
| Georgia Enhancements 8.6,<br>December 17, 2010   | ZHRHINV              | Multiple | Updated SOAXREF section for College<br>Opportunity Grant setup. Also updated<br>ZHRHINV section with .lis & .log.<br>INU###.txt file layout updated with COG<br>Scholarship Type.                                                                                                    |

# **Appendix B: Process No Longer Supported**

Appendix B includes the Paid Hours Load process (ZHRPDHR), for which ITS has discontinued support. ITS redeveloped the GSFAPPS Extraction process (ZHRAPPS) and the GSFAPPS Return File Load process (ZOPAPPL) to retrieve required information. Both the HOPE Eligibility form (ZHAHOPE) and the GSFAPPS Application Information form (ZHAAPPS) have been modified to include the changes.

## Summary Data by Account Number

Paid HoursPaid hours information was tracked and stored by the GSFC and was retrieved by<br/>the campuses with the Paid Hours Load (ZHRPDHR) process.

The ZHRPDHR process provided users with the ability to receive paid hours information from the GSFC and load the information back into the institution's Banner instance on the third page of the ZHAHOPE form.

This process generated a .log, .lis file, and an error report for users to identify students that did not have a ZHAHOPE record in the Banner system.

**The Paid Hours Load File** Campuses can request a file directly from the GSFC via SURFER in order to get the paid hours information needed to run this process. However, it is strongly recommended that campuses create a pop selection (pop sel) to only retrieve information from your institution's students you want to process. The pop sel is created in Banner and placed on the FTU server. The file is then submitted to the GSFC via the eHOPE Data Management System. The return file from the GSFC, which has the naming convention of HAD###.txt, will have the paid hours information in it.

**Note:** Please see the E-HOPE Data Management System user document for detailed instructions on how to use E-HOPE.

| Order | Length | Data Type | Field          | Description                                                                              |
|-------|--------|-----------|----------------|------------------------------------------------------------------------------------------|
| 1     | 6      | А         | School Code    | School Code.                                                                             |
| 2     | 2      | А         | Campus Code    | Campus Code.                                                                             |
| 3     | 2      | А         | Record type    | Type of record. Valid values are:                                                        |
|       |        |           |                | HA = e-HOPE application                                                                  |
|       |        |           |                | TE = e-TEG application                                                                   |
| 4     | 9      | Ν         | SSN            | Nine-digit numeric social security<br>number. Does not contain any<br>slashes or dashes. |
| 5     | 20     | А         | First Name     | Student's first name.                                                                    |
| 6     | 1      | А         | Middle Initial | Student's middle name.                                                                   |
| 7     | 20     | А         | Last Name      | Student's last name.                                                                     |
| 8     | 8      | N         | Date of Birth  | Student's date of birth. Format <b>CCYYMMDD</b> .                                        |

### **Record Layout for the Detail Record**

| Order | Length | Data Type | Field                                         | Description                                                                                                    |
|-------|--------|-----------|-----------------------------------------------|----------------------------------------------------------------------------------------------------|
| 9     | 8      | Ν         | Date Received                                 | Date e-HOPE was received.                                                                                       |
| 10    | 1      | A         | Preliminary HOPE<br>Scholar                   | Preliminary HOPE Scholar indicator.<br><b>Y</b> or <b>N</b> .                                                   |
| 11    | 1      | A         | Final HOPE Scholar                            | Final HOPE Scholar Indicator. Y or N.                                                                           |
| 12    | 1      | A         | Date of Birth Match                           | Does the e-HOPE date of birth match<br>the school's date of birth? <b>Y</b> or <b>N</b> .<br>Blank = no e-HOPE. |
| 13    | 1      | А         | Default/Owe a refund                          | Student in default or owe refund indicator. <b>Y</b> or <b>N</b> .                                              |
| 14    | 1      | Ν         | Selective Service<br>Status                   | Student selective service status code.                                                                          |
| 15    | 1      | А         | Alien Status                                  | Student alien indicator. <b>A</b> = Alien.<br>Blank = U.S. citizen.                                             |
| 16    | 4      | Ν         | Grant Semester<br>Hours                       | Total number of HOPE Grant (HD) semester cap hours.                                                             |
| 17    | 4      | Ν         | Grant Quarter<br>Hours.                       | Total number of HOPE Grant (HD) quarter cap hours.                                                              |
| 18    | 4      | Ν         | Scholarship<br>Semester Hours.                | Total number of HOPE Scholarship<br>(H1-H4, S1-S4) semester cap hours.                                          |
| 19    | 4      | Ν         | Scholarship Quarter<br>Hours.                 | Total number of HOPE Scholarship<br>(H1-H4, S1-S4) quarter cap hours.                                           |
| 20    | 4      | Ν         | Accel Semester<br>Hours.                      | Total number of HOPE Accel (AC) semester cap hours.                                                             |
| 21    | 4      | Ν         | Accel Quarter<br>Hours.                       | Total number of HOPE Accel (AC) quarter cap hours.                                                              |
| 22    | 4      | Ν         | Total Semester Cap<br>Hours                   | Total number of Semester cap hours.                                                                             |
| 23    | 4      | Ν         | Total Quarter Hours                           | Total number of Quarter cap hours.                                                                              |
| 24    | 1      | A         | Eligible for Grant<br>Overflow Hours          | Student eligible for grant overflow hours indicator. <b>Y</b> or <b>N</b>                                       |
| 25    | 1      | A         | Eligible for<br>Scholarship<br>Overflow Hours | Student eligible for scholarship overflow hours indicator. Y or N.                                              |

#### 1. Load/Produce Report Output

Execute the ZHRPDHR process from Job Submission (GJAPCTL).

The process will load the records into a temporary table and produce report output for the use retrieving paid hours information.
## Parameters for ZHRPDHR

| No | Name      | Required? | Description/Instructions                                                                                                    | Default<br>Values |
|----|-----------|-----------|----------------------------------------------------------------------------------------------------|-------------------|
| 01 | Run Mode  | Yes       | Enter <b>A</b> if you would like to run the process in Audit mode or <b>U</b> for update mode. Update mode will update the information that is displayed on the third page of ZHAHOPE. | BA                |
| 02 | Term      | Yes       | Enter the term code you are processing.                                                                                                    |                   |
| 03 | File Name | Yes       | Enter the GSFC Data file name you are processing. The file name is up to 30 characters in length.                                                                                      |                   |

| 2. | Load the records<br>into the ZHAHOPE<br>form | The report output provides the paid hours information that the GSFC has in their system for the student. It will list the grant type and the amounts of hours paid to the student thus far. This information will be loaded into the third page of the ZHAHOPE form for review. |  |  |  |
|----|----------------------------------------------|----------------------------------------------------------------------------------------------------|--|--|--|
| 3. | Verify Errors                                | Verify that the errors reported on the report output are accurate.                                                                                                    |  |  |  |
|    |                                              | Errors will be received when the following conditions are met:                                                                                                    |  |  |  |
|    |                                              | • No HAD###.txt file exists.                                                                                                    |  |  |  |
|    |                                              | • No ZHAHOPE record exists.                                                                                                    |  |  |  |

• No match found for SSN and name.

Samples of the zhrpdhr.log and zhrpdhr.lis follow.

log file sample:

| 09-20-2004 09:11:00   | OIIT                       | 0.000 | PAGE: 1 |
|-----------------------|----------------------------|-------|---------|
| Run Ne. XXXXX         | Paid Hours Load Process    |       |         |
|                       | * * * CONTROL REPORT * * * |       |         |
| Parameter Description | Parameter Value(s)         |       |         |
| AuditAlogate          | 32 <b>4</b> 20000          |       |         |
| Term Code             | 200406                     |       |         |
| File Name             | HAD###bt                   |       |         |
| Error Count           | 0                          |       |         |
| Student Count         | 2                          |       |         |
| Record Count          | 2                          |       |         |
|                       |                            |       |         |

.lis file sample:

**Sample Files** 

| 09-20-20  | 04 09:11:00            | OIIT                       |                 | PAGE: | 1 |
|-----------|------------------------|----------------------------|-----------------|-------|---|
| Run No. ) | XXXXX                  | Paid Hours Load Process    | ZHRPDHR         |       |   |
|           | * *                    | * ERROR/WARNING REPORT * * | *               |       |   |
| Id        | Name                   | Message                    |                 |       |   |
| 00001713  | 9 Bilack, Frank        | *Warning* no ZHAHOP        | E record        |       |   |
| 00001713  | 8 Davis, Paige         | *Warning* no ZHAHOP        | E record        |       |   |
| Number of | f no ZHAHOPE records v | vritten to report: 2       |                 |       |   |
| 09-20-20  | 04 09:11:00            | OIIT                       |                 | PAGE: | 2 |
| Run No. ) | XXXXX                  | Paid Hours Load Process    | ZHRPDHR         |       |   |
|           | * *                    | * ERROR/WARNING REPORT * * | *               |       |   |
| Id        | Name                   | Message                    |                 |       |   |
| 00001713  | 7 Treadway, Ty         | *Warning* no SSN/Nar       | ne match found. |       |   |
| 00001713  | 6 Wynn, Amy            | *Warning* no SSN/Nar       | ne match found. |       |   |
| Number o  | f no SSN/Name matches  | found written to report: 2 |                 |       |   |

## ZHAHOPE appearance sample:

| 40B |
|-----|
|-----|

| 🧑 НОРЕ | Eligibility Form ZH  | IAHOPE 7.0 😥  |                    | **********     |          | 0000000000 |          |   |
|--------|----------------------|---------------|--------------------|----------------|----------|------------|----------|---|
| ID:    | 852852852 <b>*</b> B | uttered Grits |                    |                | Level:   | US 🔻       |          |   |
| Elig   | ibility And Accumula | ation Trans   | sfer Hours And Exc | cluded Hours 🗍 | Paid     | Hours      |          |   |
|        |                      |               |                    |                | Total    | Elia For   | Elia For |   |
|        |                      | Grant         | Scholarship        | Accel          | Semester | Grant      | School   |   |
| Ac     | tivity Date:         | Semester      | Semester           | Semester       | Cap      | Overflow   | Overflow |   |
| 21-DE  | C-2005               | 0             | 29                 | 0              | 29       | N          |          | A |
|        |                      |               |                    |                |          |            |          |   |

## **Appendix C: Process Flow**

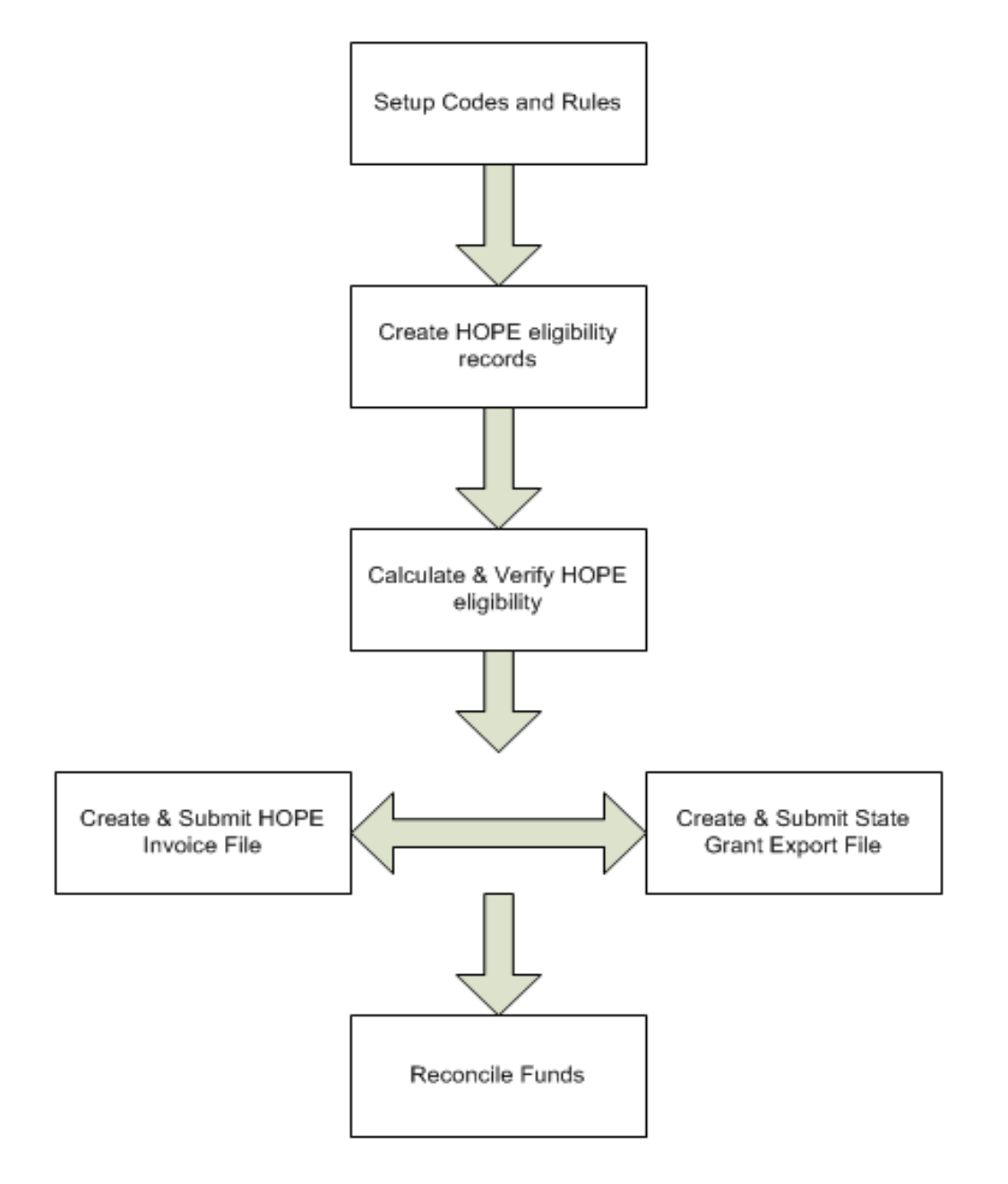